# **DS-6211 Base Station**

# **User Guide**

Document Version: V00 Release Date: 03-2013

### **Copyright Information**

Hytera is the trademark or registered trademark of Hytera Communications Co., Ltd. (the Company) in PRC and/or other countries or areas. The Company retains the ownership of its trademarks and product names. All other trademarks and/or product names that may be used in this manual are properties of their respective owners.

The product described in this manual may include the Company's computer programs stored in memory or other media. Laws in PRC and/or other countries or areas protect the exclusive rights of the Company with respect to its computer programs. The purchase of this product shall not be deemed to grant, either directly or by implication, any rights to the purchaser regarding the Company's computer programs. Any of the Company's computer programs may not be copied, modified, distributed, decompiled, or reverse-engineered in any manner without the prior written consent of the Company.

### **Disclaimer**

The Company endeavors to achieve the accuracy and completeness of this manual, but no warranty of accuracy or reliability is given. All the specifications and designs are subject to change without notice due to continuous technology development. No part of this manual may be copied, modified, translated, or distributed in any manner without the express written permission of us.

We do not guarantee, for any particular purpose, the accuracy, validity, timeliness, legitimacy or completeness of the Third Party products and contents involved in this manual.

If you have any suggestions or would like to learn more details, please visit our website at: http://www.hytera.com. User Guide

### Contents

| Documentation Information        | 1  |
|----------------------------------|----|
| 1. Checking Items in the Package | 2  |
| 2. Hardware Description          | 3  |
| 2.1 PDU                          | 3  |
| 2.1.1 Specifications             | 3  |
| 2.1.2 Rear Panel                 | 4  |
| 2.2 CHU                          | 4  |
| 2.2.1 Introduction               | 4  |
| 2.2.2 Specifications             | 5  |
| 2.2.3 Front Panel                | 9  |
| 2.2.4 LED Indicator              | 9  |
| 2.2.5 Rear Panel                 | 10 |
| 2.3 CHU Power Supply             | 11 |
| 2.3.1 Introduction               | 11 |
| 2.3.2 Specifications             | 11 |
| 2.3.3 Front Panel                | 12 |
| 2.3.4 Rear Panel                 | 13 |
| 2.4 Switch                       | 14 |
| 2.4.1 Introduction               | 14 |
| 2.4.2 Specifications             | 14 |
| 2.4.3 Front Panel                | 14 |
| 2.4.4 LED Indicator              | 15 |
| 2.4.5 Rear Panel                 | 15 |
| 2.5 Router                       | 16 |
| 2.5.1 Introduction               | 16 |
| 2.5.2 Specifications             | 16 |
| 2.5.3 Front Panel                | 16 |
| 2.5.4 LED Indicator              | 17 |
| 2.5.5 Rear Panel                 | 17 |
| 2.6 Server                       | 18 |
| 2.6.1 Introduction               | 18 |
| 2.6.2 Specifications             | 18 |
| 2.6.3 Front Panel                | 19 |
| 2.6.4 Rear Panel                 | 19 |
| 2.7 PSU                          | 20 |
| 2.7.1 Introduction               | 20 |
| 2.7.2 Specifications             | 20 |

| 2.7.3 Front Panel                               | 21 |
|-------------------------------------------------|----|
| 2.7.4 Rear Panel                                | 22 |
| 2.8 DIU                                         | 22 |
| 2.8.1 Introduction                              | 22 |
| 2.8.2 Specifications                            | 22 |
| 2.8.3 Front Panel                               | 23 |
| 2.8.4 Rear Panel                                | 23 |
| 2.9 DPU                                         | 24 |
| 2.9.1 Introduction                              | 24 |
| 2.9.2 Specifications                            | 24 |
| 2.9.3 Front Panel                               | 25 |
| 2.9.4 Rear Panel                                | 25 |
| 2.10 COM                                        | 26 |
| 2.10.1 Introduction                             | 26 |
| 2.10.2 Specifications                           | 26 |
| 2.10.3 Rear Panel                               | 27 |
| 3. Hardware Installation                        | 29 |
| 3.1 Safety Information                          | 29 |
| 3.1.1 Electrical Safety                         | 29 |
| 3.1.2 Working Aloft                             | 29 |
| 3.2 Installation Preparation                    |    |
| 3.2.1 Technical Files                           |    |
| 3.2.2 Personnel                                 | 30 |
| 3.2.3 Instruments and Tools                     |    |
| 3.2.4 Unpacking the Base Station                | 31 |
| 3.3 Installation Location for the Internal Unit | 34 |
| 3.4 Installation Flow                           | 34 |
| 3.5 Wiring Diagram                              | 35 |
| 3.6 Installing the Cabinet                      |    |
| 3.6.1 Determining a Location for the Cabinet    | 39 |
| 3.6.2 Fixing the Cabinet                        |    |
| 3.6.3 Testing the Insulation Performance        | 39 |
| 3.7 Installing the Internal Units               | 40 |
| 3.7.1 Opening the Front Door and Back Door      | 40 |
| 3.7.2 Removing the Side Door                    | 40 |
| 3.7.3 Installing the Internal Units             | 41 |
| 3.7.4 Connecting the Internal Cables            | 43 |
| 3.7.5 Installing the Decorative Unit            | 44 |
| 3.7.6 Installing the Side Door                  | 44 |

| 3.8 Connecting the External Cables        | 45 |
|-------------------------------------------|----|
| 3.8.1 Requirements                        | 45 |
| 3.8.2 Cables to Be Connected              | 45 |
| 3.9 Performing Post-installation Check    | 45 |
| 3.9.1 Requirements                        | 45 |
| 3.9.2 Checking the Cabinet                | 45 |
| 3.9.3 Checking the Cable                  | 46 |
| 3.9.4 Checking the Power Supply Condition | 47 |
| 3.9.5 Checking the Environment            | 47 |
| 4. Basic Operations                       | 49 |
| 4.1 Powering up the Base Station          | 49 |
| 4.2 Powering off the Base Station         | 49 |
| 5. Routine Maintenance                    | 50 |
| 5.1 Purpose                               | 50 |
| 5.2 Tasks                                 | 50 |
| A Abbreviations                           | 51 |

### Figures

| Figure 2-1 Rear Panel of PDU                                                   | 4  |
|--------------------------------------------------------------------------------|----|
| Figure 2-2 Logical Architecture of CHU                                         | 4  |
| Figure 2-3 Front Panel of CHU                                                  | 9  |
| Figure 2-4 Rear Panel of CHU                                                   | 11 |
| Figure 2-5 Front Panel of CHU Power Supply                                     | 13 |
| Figure 2-6 Rear Panel of CHU Power Supply                                      | 13 |
| Figure 2-7 Front Panel of Switch                                               | 14 |
| Figure 2-8 Rear Panel of Switch                                                | 15 |
| Figure 2-9 Front Panel of Router                                               | 16 |
| Figure 2-10 Rear Panel of Router                                               | 18 |
| Figure 2-11 Front Panel of Server                                              | 19 |
| Figure 2-12 Rear Panel of Server                                               | 20 |
| Figure 2-13 Front Panel of PSU                                                 | 22 |
| Figure 2-14 Rear Panel of PSU                                                  | 22 |
| Figure 2-15 Front Panel of DIU                                                 | 23 |
| Figure 2-16 Rear Panel of DIU                                                  | 24 |
| Figure 2-17 Front Panel of DPU                                                 | 25 |
| Figure 2-18 Rear Panel of DPU                                                  | 26 |
| Figure 2-19 Rear Panel of COM                                                  | 28 |
| Figure 3-1 Laying the Wooden Case                                              | 32 |
| Figure 3-2 Pulling the Tongue Piece Straight                                   | 32 |
| Figure 3-3 Removing the Wooden Cover and Side Wooden Plate                     | 32 |
| Figure 3-4 Unpacking the Carton                                                | 33 |
| Figure 3-5 Installation Locations for Internal Units of 4-Carrier Base Station | 34 |
| Figure 3-6 Installation Flow                                                   | 35 |
| Figure 3-7 Wiring Diagram for 4-carrier Base Station                           |    |
| Figure 3-8 Installation Location for Base Station                              | 39 |
| Figure 3-9 Fixing the Bolt                                                     | 39 |
| Figure 3-10 Opening the Front Door and Back Door                               | 40 |
| Figure 3-11 Removing the Side Door                                             | 41 |
| Figure 3-12 Installing the Tray                                                | 42 |
| Figure 3-13 Installing the CHU                                                 | 42 |
| Figure 3-14 Installing the Router                                              | 43 |
| Figure 3-15 Installing the COM                                                 | 43 |
| Figure 3-16 Outline of Cable                                                   | 44 |
| Figure 3-17 Installing the Decorative Unit                                     | 44 |

### Tables

| Table 1-1 Configuration of 4-carrier Base Station         | 2  |
|-----------------------------------------------------------|----|
| Table 2-1 PDU Specifications                              | 4  |
| Table 2-2 Descriptions on Rear Panel of PDU               | 4  |
| Table 2-3 CHU Specifications                              | 9  |
| Table 2-4 Descriptions on Front Panel of CHU              | 9  |
| Table 2-5 Descriptions on CHU Indicators                  | 10 |
| Table 2-6 Descriptions on Rear Panel of CHU               | 11 |
| Table 2-7 CHU Power Supply Specifications                 | 12 |
| Table 2-8 Descriptions on Front Panel of CHU Power Supply | 13 |
| Table 2-9 Descriptions on Rear Panel of CHU Power Supply  | 13 |
| Table 2-10 Switch Specifications                          | 14 |
| Table 2-11 Descriptions on Front Panel of Switch          | 15 |
| Table 2-12 Descriptions on Switch Indicators              | 15 |
| Table 2-13 Descriptions on Rear Panel of Switch           | 15 |
| Table 2-14 Router Specifications                          | 16 |
| Table 2-15 Descriptions on Front Panel of Router          | 17 |
| Table 2-16 Descriptions on Router Indicators              | 17 |
| Table 2-17 Descriptions on Rear Panel of Router           | 18 |
| Table 2-18 Server Specifications                          | 19 |
| Table 2-19 Descriptions on Front Panel of Server          | 19 |
| Table 2-20 Descriptions on Rear Panel of Server           | 20 |
| Table 2-21 PSU Specifications                             | 21 |
| Table 2-22 Descriptions on Rear Panel of PSU              | 22 |
| Table 2-23 DIU Specifications                             | 23 |
| Table 2-24 Descriptions on Rear Panel of DIU              | 24 |
| Table 2-25 DPU Specifications                             | 25 |
| Table 2-26 Descriptions on Rear Panel of DPU              | 26 |
| Table 2-27 COM Specifications                             | 27 |
| Table 2-28 Descriptions on Rear Panel of COM              | 28 |
| Table 3-1 Technical Files                                 | 30 |
| Table 3-2 Instruments and Tools                           | 31 |
| Table 3-3 Cables to Be Connected                          | 45 |
| Table 3-4 Checklist for the Cabinet                       | 46 |
| Table 3-5 Checklist for the Cable                         | 46 |
| Table 3-6 Checklist for Power Supply Condition            | 47 |
| Table 3-7 Checklist for Environment                       | 48 |

# **Documentation Information**

This section describes the conventions and revision history of this document.

### **Documentation Conventions**

#### **Instructional Icons**

| lcon    | Icon Description                                                           |  |
|---------|----------------------------------------------------------------------------|--|
| €Отір   | Indicates information that can help you make better use of your product.   |  |
| Note    | Indicates references that can further describe the related topics.         |  |
| Caution | Indicates situations that could cause data loss or equipment damage.       |  |
| Warning | Indicates situations that could cause minor personal injury.               |  |
| Danger  | Indicates situations that could cause major personal injury or even death. |  |

#### **Notational Conventions**

| Convention | Description                                                                                                    |
|------------|----------------------------------------------------------------------------------------------------|
| ""         | The quotation marks enclose the name of a software interface element. For example, click "OK".                                                       |
| Bold       | The text in boldface denotes the name of a hardware button. For example, press the <b>PTT</b> key.                                                   |
| ->         | The symbol directs you to access a multi-level menu. For example, to select "New" from the "File" menu, we will describe it as follows: File -> New. |

#### **Revision History**

| Version | Release Date | Description     |
|---------|--------------|-----------------|
| V00     | 03-2013      | Initial release |

# **1. Checking Items in the Package**

| No. | Item                                                                     | Qty. |
|-----|--------------------------------------------------------------------------|------|
| 1   | PDU                                                                      | 1    |
| 2   | СНИ                                                                      | 4    |
| 3   | CHU Power Supply                                                         | 2    |
| 4   | Switch                                                                   | 1    |
| 5   | Router                                                                   | 1    |
| 6   | Server                                                                   | 1    |
| 7   | PSU                                                                      | 1    |
| 8   | DIU                                                                      | 1    |
| 9   | DPU                                                                      | 1    |
| 10  | СОМ                                                                      | 1    |
| 11  | Cabinet Kit (including the 37U cabinet, decorative unit, tray and cable) | 1    |

Table 1-1 Configuration of 4-carrier Base Station

# 2. Hardware Description

The DS-6211 base station realizes the following functions:

- Processing signaling and service
  - On the downlink, the server in the base station receives the data packets from the MSO via the EIB, and sends them to the CHUs via the switch. Then the CHUs generate the downlink RF signals, which are combined via the COM. Finally, the combined signals are sent to the antenna via the duplexer for transmission.
  - On the uplink, the antenna receives the uplink RF signals from the mobile station, and sends them to the DIU via the duplexer. Then the DIU makes several copies of the signals, and sends them to the CHUs for generating data packets. Finally, the generated data packets are sent to the server via the switch, and further sent to the MSO via the EIB.
- Supplying power

The AC power from the mains electricity is divided by the PDU to provide power for the CHU power supply, PSU and other appropriate units in the base station. The CHU power supply converts the AC voltage to DC voltage to power up the CHU, while the PSU converts the AC voltage to DC voltage to power up the DIU and other appropriate units such as router.

### 2.1 PDU

#### 2.1.1 Specifications

| Item          |                       | Specification                          |
|---------------|-----------------------|----------------------------------------|
| Power         | Input voltage range   | 120–240V                               |
|               |                       | • 208V@12.8A (UL, CUL)                 |
|               | Maximum current draw  | <ul> <li>120V@16A (UL, CUL)</li> </ul> |
|               |                       | • 240V@16A (VDE)                       |
| Physical      | Dimensions (LXWXD)    | 447X44.5X57.2mm                        |
|               | Weight                | 0.98kg                                 |
|               | Shipping weight       | 2.36kg                                 |
| Environmental | Elevation (above MSL) | <ul> <li>Operating: 0–3000m</li> </ul> |
|               |                       | • Storage: 0–15000m                    |
|               | Temperature           | ● Operating: 0–45°C                    |

| ltem                |                   | Specification            |
|---------------------|-------------------|--------------------------|
|                     |                   | ● Storage: –25°C to 65°C |
|                     | Relative humidity | 0–95%, non-condensing    |
| Approvals/Standards | UL, CUL, VDE      |                          |

Table 2-1 PDU Specifications

#### 2.1.2 Rear Panel

The rear panel of the PDU is shown in Figure 2-1 and described in Table 2-2.

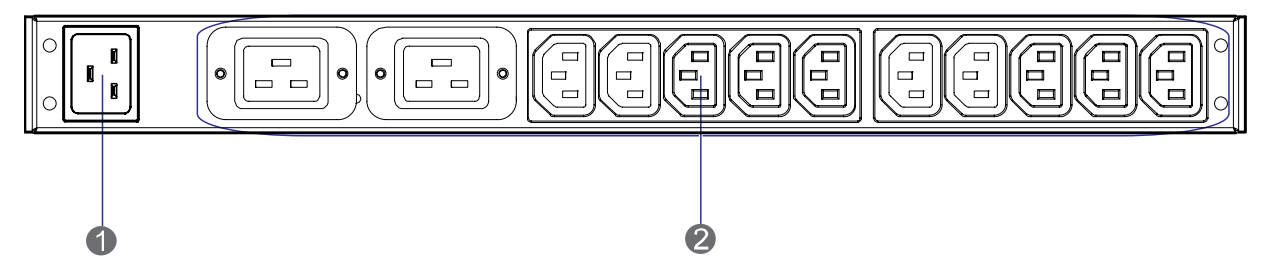

Figure 2-1 Rear Panel of PDU

| No. | Name         | Description |
|-----|--------------|-------------|
| 1   | Power Inlet  | 1 inlet     |
| 2   | Power Outlet | 12 outlets  |

Table 2-2 Descriptions on Rear Panel of PDU

### 2.2 CHU

The CHU includes the power amplifier module, exciter module, RX module, channel control board and other mechanical parts. Its logical architecture is shown in Figure 2-2.

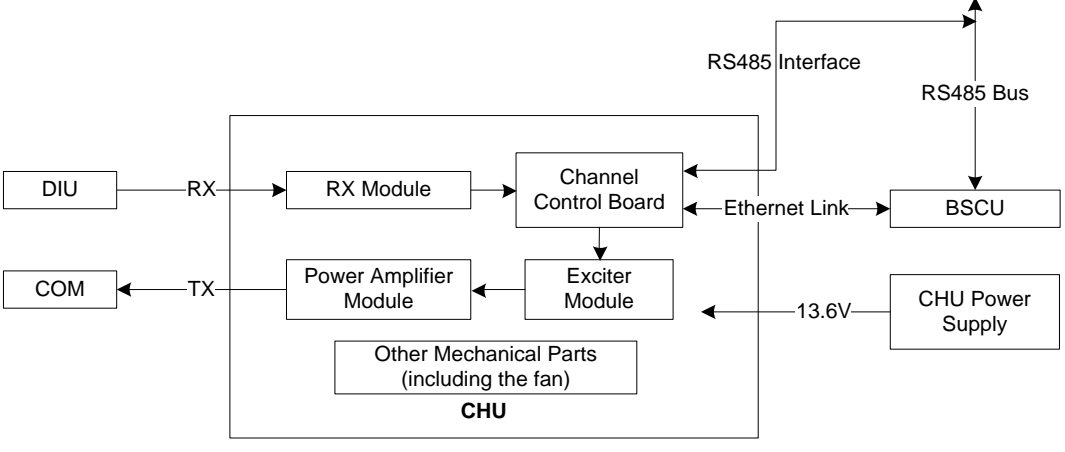

Figure 2-2 Logical Architecture of CHU

### 2.2.1 Introduction

It is responsible for transmitting and receiving the RF signals and for processing the baseband

information. The base station has multiple CHUs, each of which is responsible for processing the information on one carrier.

#### 2.2.2 Specifications

| Item     |                                |                     | Specification                                              |
|----------|--------------------------------|---------------------|------------------------------------------------------------|
|          | Frequency range                |                     | 400–470MHz                                                 |
|          | Channel capacity               |                     | 16                                                         |
|          | Normal operating               | voltage             | 13.6V                                                      |
|          | Extreme operating voltage      |                     | <ul><li>Low: 11.0V</li><li>High: 15.6V</li></ul>           |
|          | Current drain                  |                     | <ul> <li>Standby: ≤1.0A</li> <li>Transmit: ≤11A</li> </ul> |
|          | Channel spacing                |                     | 12.5k                                                      |
| General  | Antenna impedan                | се                  | 50Ω                                                        |
|          | Duty cycle                     |                     | 100%                                                       |
|          | Operating temperature          |                     | <b>−30</b> °C to +60°C                                     |
|          | Storage temperature            |                     | <b>−40</b> °C to +85°C                                     |
|          | Dimensions (WXHXL)             |                     | 88x483x366mm                                               |
|          | Weight                         |                     | 8.5kg                                                      |
|          | ESD                            |                     | IEC-801-2KV                                                |
|          | LCD Display                    |                     | 220*176pixels, 262000 color, 2.0inch, 4rows                |
|          | Receiver<br>maximum            | Normal              | <ul> <li>-110dBm/BER1%</li> <li>-118 dBm/BER5%</li> </ul>  |
| Receiver | usable<br>sensitivity<br>(BER) | Extreme             | –115 dBm/BER5%                                             |
|          | Receiver Ultimate              | e (BER) sensitivity | -85dBm/BER0%                                               |
|          | Receiver BER at                | high RF input       | 10dBm/ BER0%                                               |
|          | Receiver Dynamic Faded (BER)   |                     | -108dBm/BER5%                                              |

| Item                              |                     | Specification                                                              |
|-----------------------------------|---------------------|----------------------------------------------------------------------------|
| sensitivity (8KM/H and            | 100KM/H)            |                                                                            |
| Receiver analog<br>maximum usable | Spec                | <ul> <li>≤-118dBm (12 dB SINAD)</li> <li>≤-112dBm (20 dB SINAD)</li> </ul> |
| sensitivity                       | Typical             | -119dBm                                                                    |
| Co-channel rejection              | 12.5kHz             | –12dB to 0dB                                                               |
|                                   | 12.5K               | ≥65dB                                                                      |
| Adjacent channel selectivity      | 12.5K/digital       | ≥60dB                                                                      |
| Spurious response reject          | ion                 | ≥80dB                                                                      |
| Intermodulation                   |                     | <ul> <li>ETSI: ≥70dB</li> <li>TIA603: ≥75dB</li> </ul>                     |
| Blocking                          |                     | ≥90dB                                                                      |
| Conducted Spurious Emi            | ssion               | ≪–57dBm                                                                    |
| Radiated Spurious Emiss           | sion                | <ul> <li>-57dBm&lt;1GHz</li> <li>-47dBm&gt;1GHz</li> </ul>                 |
| Deted audia Dawar                 | Rated<br>Power (8Ω) | 0.5W                                                                       |
| Rated audio Power                 | Maximum<br>Power    | 1.0W±20%                                                                   |
|                                   | Analog              | ≪3%                                                                        |
| Rated audio distortion            | Digital             | ≪5%                                                                        |
| Receiver SNR                      | Analog              | <ul> <li>≥40dB@12.5kHz</li> <li>≥43dB@20kHz</li> <li>≥45dB@2kHz</li> </ul> |
|                                   | Digital             | ≥40dB                                                                      |

| Item        |                                                                 |         | Specification |                                                                    |
|-------------|-----------------------------------------------------------------|---------|---------------|--------------------------------------------------------------------|
|             | Receiver audio responseReceiversynthesizer1st Lolock time2nd Lo |         |               | –3dB to +1dB                                                       |
|             |                                                                 |         | 1st Lo        | 7ms                                                                |
|             |                                                                 |         | 2nd Lo        | 5ms                                                                |
|             | Frequency stability                                             |         |               | $\leq \pm$ 0.5ppm                                                  |
|             | Transmitter output power                                        |         |               | 5–50W                                                              |
|             | Occupied<br>bandwidth                                           | 12.5kHz |               | 8.5kHz@3dB                                                         |
|             | Adjacent channel power                                          | 12.5kHz |               | ≥60dB                                                              |
|             | Conducted Spur                                                  |         | GHz           | <ul> <li>≤–6dBm (operating)</li> <li>≤–57dBm (standby)</li> </ul>  |
| Transmitter | and harmonic                                                    | >10     | GHz           | <ul> <li>≤-30dBm (operating)</li> <li>≤-47dBm (standby)</li> </ul> |
|             | Radiated Spur and harmonic                                      | ≤10     | GHz           | <ul> <li>≤-36dBm (operating)</li> <li>≤-57dBm (standby)</li> </ul> |
|             |                                                                 | >10     | GHz           | <ul> <li>≤-30dBm (operating)</li> <li>≤-47dBm (standby)</li> </ul> |
|             | Transmit 4FSK                                                   | roor    | n temp        | ≪5%                                                                |
|             | modulation<br>accuracy                                          | extr    | eme temp      | ≤10%                                                               |
|             | Transmit 4FSK                                                   | roor    | n temp        | 3.7kHz                                                             |
|             | maximum<br>deviation                                            | extr    | eme temp      | 3.85kHz                                                            |
|             | 4FSK Transmit BER                                               |         |               | 0%                                                                 |
|             | Transmit FSK and N                                              | /lagni  | tude Error    | 5%/1%                                                              |
|             | 4FSK Transmit Modulation Emission<br>Spectrum                   |         | ion Emission  | Compliant with the interior standard                               |

| Item   |                                                    |                             | Specification                                                                 |
|--------|----------------------------------------------------|-----------------------------|-------------------------------------------------------------------------------|
|        | -                                                  | analog                      | ≪3%                                                                           |
|        | Tx Audio distortion                                | Digital                     | ≤5%                                                                           |
|        | Tx Audio S/N                                       | analog                      | <ul> <li>≥40dB@12.5kHz</li> <li>≥43dB@20kHz</li> <li>≥45dB@25kHz</li> </ul>   |
|        |                                                    | Digital                     | ≥40dB                                                                         |
|        | Transmit audio disto                               | ortion                      | –3dB to +1dB                                                                  |
|        | Transmit transient re                              | esponse                     | Compliant with the ETSI and TIA/EIA standard                                  |
|        | Transmit<br>modulation limiting                    | 12.5kHz                     | ≤2.5kHz                                                                       |
|        | FM modulation mode (N/A)                           |                             |                                                                               |
|        | 4FSK modulation mode                               | 12.5k (only data)           | 7K60FXD                                                                       |
|        |                                                    | 12.5k (both data and voice) | 7K60FXW                                                                       |
|        | CTCSS/DCS<br>Deviation                             | 12.5kHz                     | 350–600Hz                                                                     |
|        | 60% Repeater<br>Audio<br>Deviation(-30 ℃ ~<br>+60) | 12.5kHz                     | 1.5±0.2kHz                                                                    |
|        | Repeater Audio Dist                                | tortion                     | ≤3%                                                                           |
| Duplex | Repeater open sens                                 | sitivity                    | <ul> <li>-124 to -118dBm (Normal)</li> <li>-122 to -116dBm (Tight)</li> </ul> |
|        | Repeater close sens                                | sitivity                    | <ul> <li>-126 to -120dBm (Normal)</li> <li>-124 to -118dBm (Tight)</li> </ul> |
|        | Repeater Audio                                     | analog                      | ● ≥43dB@25kHz                                                                 |

| ltem |                      |         | Specification   |
|------|----------------------|---------|-----------------|
|      | SNR                  |         | ● ≥40dB@12.5kHz |
|      |                      | Digital | ≥40dB           |
|      | Carrier              | analog  | ±4kHz           |
| SYNC | synchronous<br>range | Digital | ±8kHz           |

Table 2-3 CHU Specifications

#### 2.2.3 Front Panel

The front panel of the CHU is shown in Figure 2-3.

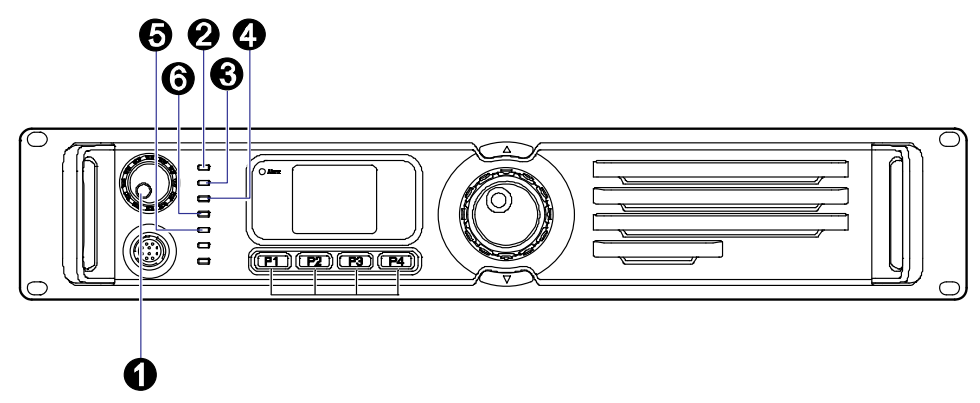

#### Figure 2-3 Front Panel of CHU

| No. | Name           | No. | Name              |
|-----|----------------|-----|-------------------|
| 1   | PWR Indicator  | 2   | Digital Indicator |
| 3   | TX-A Indicator | 4   | RX-A Indicator    |
| 5   | TX-B Indicator | 6   | RX-B Indicator    |

Table 2-4 Descriptions on Front Panel of CHU

#### 2.2.4 LED Indicator

The CHU indicators are described in Table 2-5.

| LED Indicator Color |        | Status          | Description                                  |
|---------------------|--------|-----------------|----------------------------------------------|
|                     |        | Glowing solidly | The CHU is supplied with power normally.     |
| PWR Indicator       | Yellow | Off             | The CHU is not supplied with power normally. |
| Digital Indicator   | Blue   | Flashing        | The CHU runs normally.                       |

| LED Indicator Color |        | Status   | Description                                          |
|---------------------|--------|----------|------------------------------------------------------|
|                     |        | Off      | The CHU does not run normally.                       |
|                     |        | Flashing | The CHU is transmitting data on time slot<br>1.      |
| I X-A Indicator     | Red    | Off      | No data is being transmitted on time slot<br>1.      |
| RX-A Indicator      | Yellow | Flashing | The CHU is receiving carrier signals on time slot 1. |
|                     |        | Off      | No carrier signal is being received on time slot 1.  |
|                     | Red    | Flashing | The CHU is transmitting data on time slot 2.         |
| TX-B Indicator      |        | Off      | No data is being transmitted on time slot 2.         |
|                     | Yellow | Flashing | The CHU is receiving carrier signals on time slot 2. |
| KX-B Indicator      |        | Off      | No carrier signal is being received on time slot 2.  |

Table 2-5 Descriptions on CHU Indicators

# Note

If the **PWR** indicator is glowing solidly and the **Digital** indicator is flashing, it means the CHU goes to the sleep mode. In this mode, the CHU can still receive inbound data (the **RX-A/RX-B** indicator flashes).

#### 2.2.5 Rear Panel

The rear panel of the CHU is shown in Figure 2-4 and described in Table 2-6.

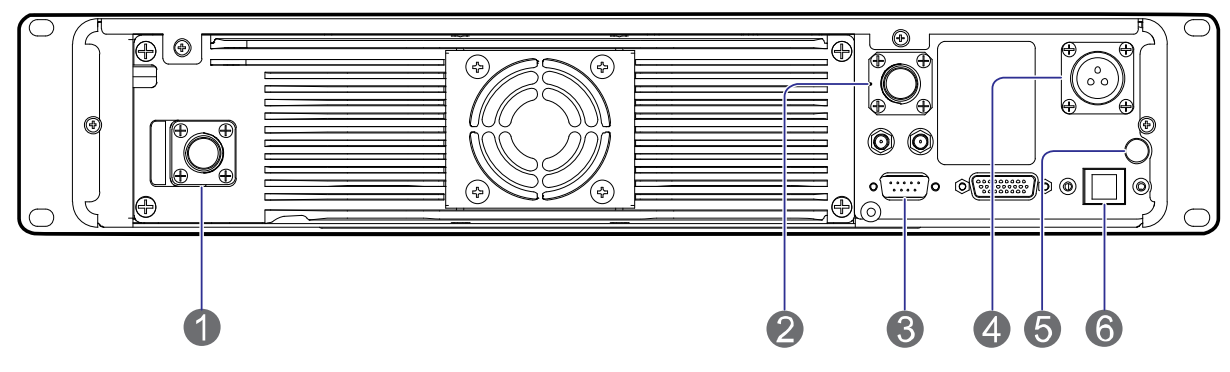

Figure 2-4 Rear Panel of CHU

| No. | Name                 | Description          |
|-----|----------------------|----------------------|
| 1   | TX Antenna Interface | N connector (female) |
| 2   | RX Antenna Interface | N connector (female) |
| 3   | Monitor Interface    | DB9 connector        |
| 4   | DC Power Inlet       | 13.6V±5% DC, ≤170W   |
| 5   | Ground Terminal      | Screw terminal       |
| 6   | Ethernet Interface   | RJ45 connector       |

Table 2-6 Descriptions on Rear Panel of CHU

### 2.3 CHU Power Supply

#### **2.3.1** Introduction

Each CHU power supply can power up two CHUs.

#### 2.3.2 Specifications

Each CHU power supply contains two power modules, whose specifications are described in Table 2-7.

|                 | Item               | Specification                      |
|-----------------|--------------------|------------------------------------|
|                 | Operating Voltage  | 100/220V AC                        |
|                 | Extreme Voltage    | 90–264V AC                         |
| Input Property  | Frequency          | 47–63Hz                            |
|                 | Max. Current       | <6.5A (input voltage: 100–130V AC) |
|                 | Max. Surge Current | <50A (230V AC)                     |
| Output Property | Voltage            | 13.8V DC                           |
|                 | Rated Current      | 16A                                |

| Item                             |                                  | Specification                              |
|----------------------------------|----------------------------------|--------------------------------------------|
|                                  | Efficiency                       | ≥82% (input voltage: 230V AC)              |
|                                  | Ripple Voltage                   | <150mVp-p                                  |
|                                  | Normal Operating<br>Temperature  | <b>15</b> ℃ <b>to 35</b> ℃                 |
|                                  | Extreme Operating<br>Temperature | <b>−30</b> °C to +60°C                     |
| Environment                      | Storage Temperature              | –40°℃ to +85°℃                             |
| Property                         | Operating Humidity               | <90%RH                                     |
|                                  | Altitude                         | <2000m                                     |
|                                  | MTBF                             | 100,000 hours                              |
|                                  | Vibration                        | 10–500Hz, 2G, 60 minutes, X/Y/Z directions |
|                                  | Over-voltage Protection          | 15–18V, self-recover                       |
| Protection Over-power Protection |                                  | Self-recover                               |
|                                  | Short Circuit Protection         | Hiccup mode                                |
| Safety<br>Requirement            | Standard                         | CE60950/UL60950                            |
|                                  | EMI                              | EN 55022 class B                           |
| EMC                              | EMS                              | EN 55024                                   |
| Standby Power Consumption        |                                  | ≤5W (input voltage: 240V AC)               |

Table 2-7 CHU Power Supply Specifications

### 2.3.3 Front Panel

The front panel of the CHU power supply is shown in Figure 2-5 and described in Table 2-8.

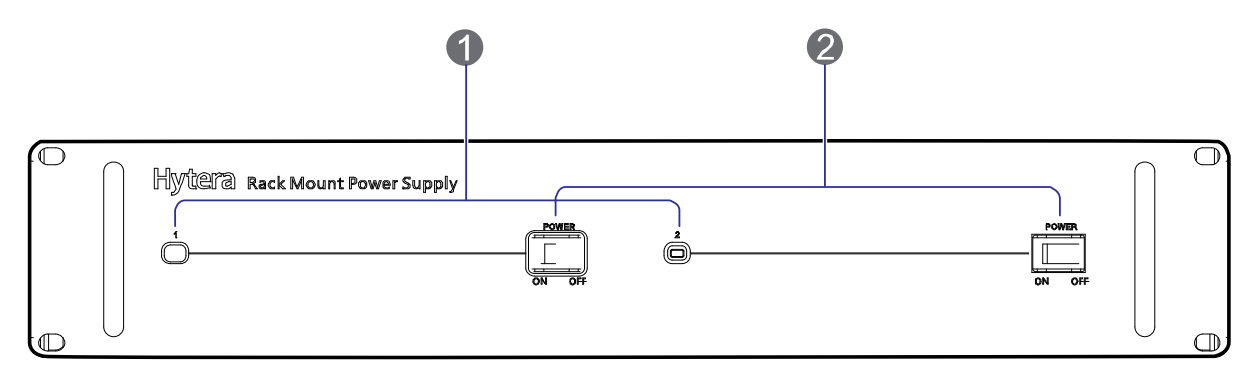

#### Figure 2-5 Front Panel of CHU Power Supply

| No. | Name          | Description                                                                                                    |
|-----|---------------|----------------------------------------------------------------------------------------------------|
| 1   | PWR Indicator | If the <b>PWR</b> indicator glows green solidly, it means the corresponding power module supplies power normally; if the indicator goes off, it means the corresponding power module does not supply power normally. |
| 2   | On/Off Switch | Double-pole-double-throw switch                                                                                                    |

Table 2-8 Descriptions on Front Panel of CHU Power Supply

#### 2.3.4 Rear Panel

The rear panel of the CHU power supply is shown in Figure 2-6 and described in Table 2-9.

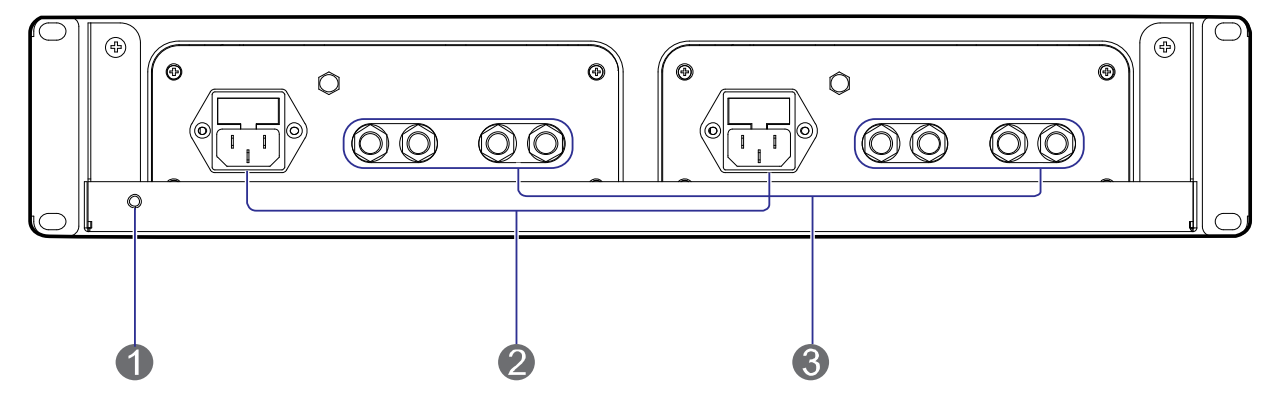

Figure 2-6 Rear Panel of CHU Power Supply

| No. | Name            | Description                                          |
|-----|-----------------|------------------------------------------------------|
| 1   | Ground Terminal | ≤0.1Ω, ≥2.5mm2, screw terminal                       |
| 2   | AC Power Inlet  | 110/220V AC, ≤486W, 3-pin                            |
| 3   | DC Power Outlet | 13.6V±5% DC, 2 paths, ≥170W/path, terminal connector |

Table 2-9 Descriptions on Rear Panel of CHU Power Supply

# 2.4 Switch2.4.1 Introduction

The switch provides media for communication within the base station.

#### **2.4.2** Specifications

| Item                               | Specification                                                                   |
|------------------------------------|---------------------------------------------------------------------------------|
|                                    | IEEE 802.3 10BASE-T Ethernet                                                    |
| Standard and Protocol              | <ul> <li>IEEE 802.3u 100BASE-TX Fast Ethernet</li> </ul>                        |
|                                    | CSMA/CD Ethernet                                                                |
| Data Transmission Pata             | <ul> <li>Ethernet: 10Mbps (half duplex), 20Mbps (full duplex)</li> </ul>        |
|                                    | <ul> <li>Fast Ethernet: 100Mbps (half duplex), 200Mbps (full duplex)</li> </ul> |
| Notwork Modia                      | ● 10Base-T: UTP/STP Cat3 or above (≤100m)                                       |
|                                    | <ul> <li>100Base-TX: UTP/STP Cat5 or above (≤100m)</li> </ul>                   |
| Transmission Way Store and forward |                                                                                 |
| AC Input                           | 100–240V 50/60Hz 0.6A                                                           |
| Operating Temperature              | 0℃ to +40℃                                                                      |
| Storage Temperature                | –40°C to +70°C                                                                  |
| Operating Humidity                 | 10%–90%RH (non-condensing)                                                      |
| Storage Temperature                | 5%–90%RH (non-condensing)                                                       |

Table 2-10 Switch Specifications

### 2.4.3 Front Panel

The front panel of the switch is shown in Figure 2-7 and described in Table 2-11.

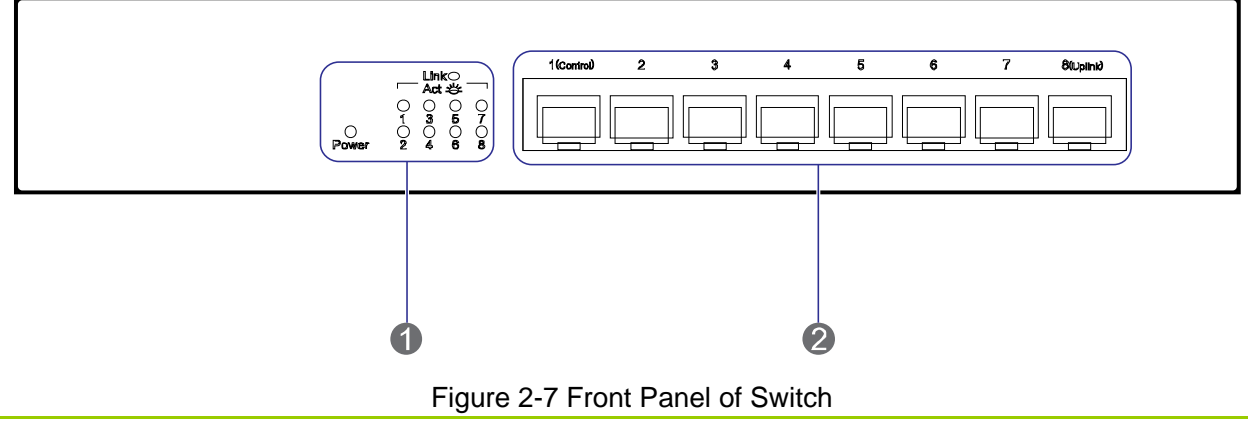

| No. | Name          | No. | Name               |
|-----|---------------|-----|--------------------|
| 1   | LED Indicator | 2   | Ethernet Interface |

Table 2-11 Descriptions on Front Panel of Switch

#### 2.4.4 LED Indicator

The switch indicators are described in Table 2-12.

| LED<br>Indicator | Color | Status          | Description                                                     |
|------------------|-------|-----------------|-----------------------------------------------------------------|
| _                | Red   | Glowing solidly | The switch is supplied with power normally.                     |
| Power            |       | Off             | The switch is not supplied with power normally.                 |
| Link/Act         | Green | Glowing solidly | A device is connected to the corresponding interface.           |
|                  |       | Flashing        | Data is being received or sent via the corresponding interface. |
|                  |       | Off             | No device is connected to the corresponding interface.          |

Table 2-12 Descriptions on Switch Indicators

### 2.4.5 Rear Panel

The rear panel of the switch is shown in Figure 2-8 and described in Table 2-13.

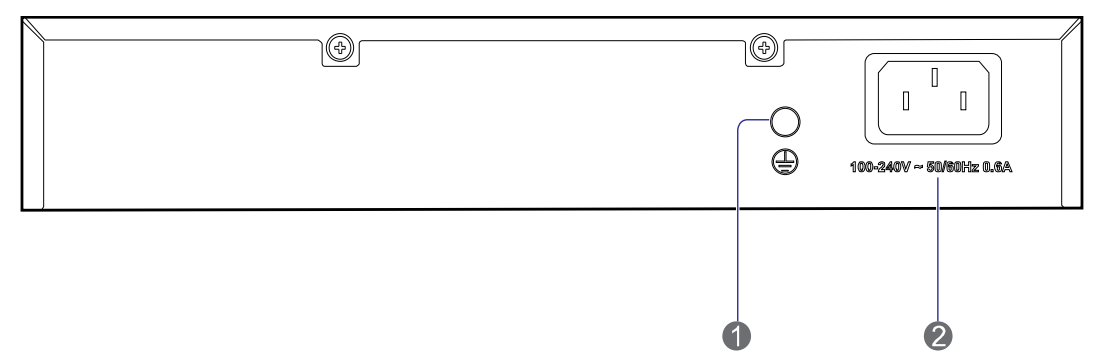

| Figure 2-8 Rear Parter of Switch | Figure | 2-8 | Rear | Panel | of | Switch |
|----------------------------------|--------|-----|------|-------|----|--------|
|----------------------------------|--------|-----|------|-------|----|--------|

| No. | Name            | Description              |
|-----|-----------------|--------------------------|
| 1   | Ground Terminal | Screw                    |
| 2   | Power Inlet     | 100–240V AC 50/60Hz 0.6A |

#### Table 2-13 Descriptions on Rear Panel of Switch

### 2.5 Router 2.5.1 Introduction

The router provides media for communication between the base station and MSO.

#### 2.5.2 Specifications

| ltem                       | Specification                                              |
|----------------------------|------------------------------------------------------------|
| Repeat Performance         | 150Kpps                                                    |
| Memory                     | 256M (DDR2)                                                |
| Flash                      | 256M                                                       |
| USB                        | 1                                                          |
| CON                        | 1                                                          |
| Communication<br>Interface | 2 megabit Ethernet interfaces, 4 megabit switch interfaces |
| Max. Power<br>Consumption  | 12W                                                        |
| Rated Input Voltage        | 100–240V 50/60Hz                                           |
| Ambient Temperature        | Ambient Temperature                                        |
| Ambient Humidity           | Ambient Humidity                                           |

Table 2-14 Router Specifications

#### 2.5.3 Front Panel

The front panel of the router is shown in Figure 2-9 and described in Table 2-15.

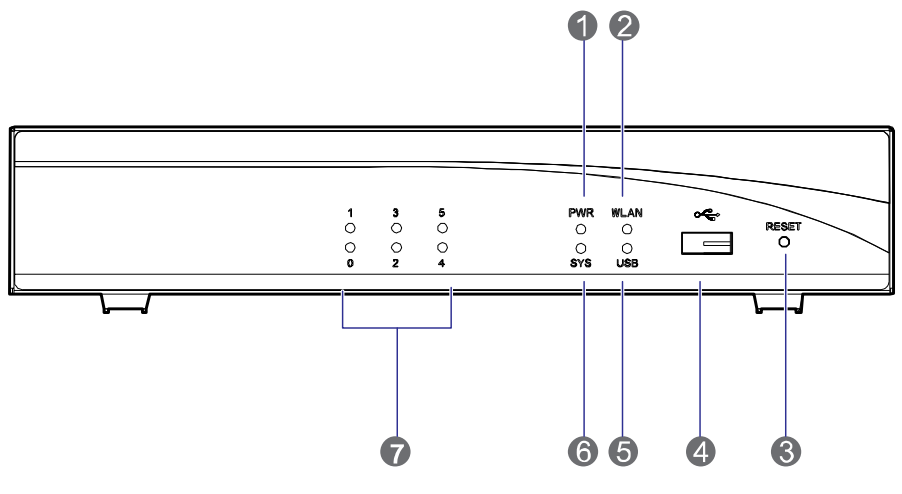

Figure 2-9 Front Panel of Router

| No. | Name               | No. | Name                      |
|-----|--------------------|-----|---------------------------|
| 1   | PWR Indicator      | 2   | WLAN Indicator (not used) |
| 3   | RESET Button       | 4   | USB Port                  |
| 5   | USB Indicator      | 6   | SYS Indicator             |
| 7   | Ethernet Indicator | /   | /                         |

Table 2-15 Descriptions on Front Panel of Router

#### 2.5.4 LED Indicator

The router indicators are described in Table 2-16.

| LED Indicator | Status                      | Description                                                |  |
|---------------|-----------------------------|------------------------------------------------------------|--|
|               | Glowing solidly             | The router is supplied with power normally.                |  |
| PWR           | Off                         | The router is not supplied with power normally.            |  |
|               | Green LED flashing rapidly  | The router is starting.                                    |  |
| 0.40          | Green LED flashing slowly   | The router is running normally.                            |  |
| SYS           | Yellow LED flashing rapidly | The router malfunctions.                                   |  |
|               | Off                         | The router runs abnormally.                                |  |
|               | Off                         | The Ethernet is not connected.                             |  |
| 0–5           | Glowing solidly             | The Ethernet is connected.                                 |  |
|               | Flashing                    | Data is being transferred between the router and Ethernet. |  |
|               | Glowing solidly             | The USB port is in use.                                    |  |
| USB           | Off                         | The USB port is not in use.                                |  |

Table 2-16 Descriptions on Router Indicators

#### 2.5.5 Rear Panel

The rear panel of the router is shown in Figure 2-10 and described in Table 2-17.

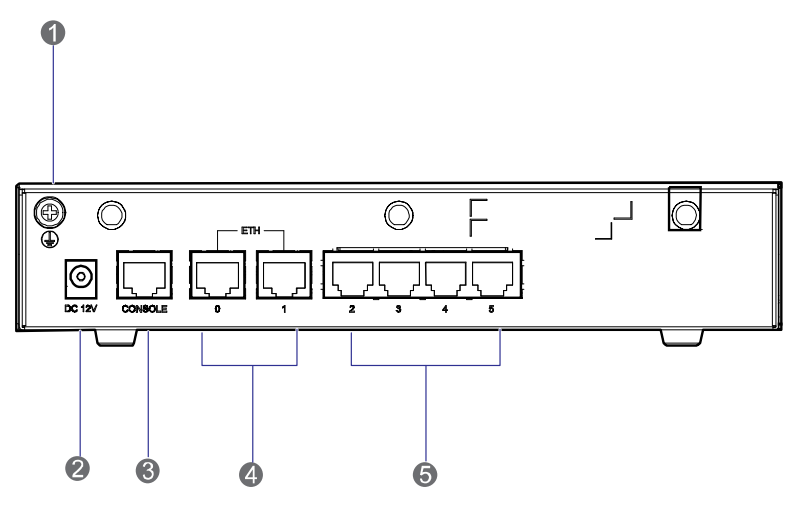

Figure 2-10 Rear Panel of Router

| No. | Name                           | Purpose                                                               |
|-----|--------------------------------|-----------------------------------------------------------------------|
| 1   | Ground Terminal                | To connect with the ground cable.                                     |
| 2   | Power Inlet                    | To connect with the power adapter.                                    |
| 3   | Console Interface              | To connect with the PC via the serial cable.                          |
| 4   | Fixed Ethernet Interface (0–1) | Uplink 3-layer Ethernet interface to connect with the WAN.            |
| 5   | Fixed Switch Interface (2–5)   | Downlink 2-layer Ethernet interface to connect with the PC or switch. |

Table 2-17 Descriptions on Rear Panel of Router

### 2.6 Server

#### 2.6.1 Introduction

It is responsible for mobility management, call control, radio resource management and interface control between the base station and MSO.

#### **2.6.2** Specifications

| Item                             | Specification                                                    |
|----------------------------------|------------------------------------------------------------------|
| Form Factor                      | RACK                                                             |
| CPU Frequency                    | 3.10GHz                                                          |
| Processors                       | Quad-core Intel <sup>®</sup> Xeon <sup>®</sup> E-1220 processors |
| Processor Sockets                | 1                                                                |
| Front Side Bus or HyperTransport | DMI (Direct Media Interface)                                     |
| Cache                            | 8MB                                                              |

| Item                    | Specification                                    |
|-------------------------|--------------------------------------------------|
| Chipset                 | Intel <sup>®</sup> C216 chipset                  |
| Memory                  | 4GB DDR3 1333MHz                                 |
| I/O Slots               | 1 PCIe x16 G2 slot                               |
| Hard Drives             | 3.5 inch SATA (7.2K rpm): 500GB                  |
| Network Interface Cards | Dual Port Adapter, Gigabit Ethernet NIC, PCIe x4 |
| Power Supply            | Single-cabled power supply (250W)                |
| Video                   | Matrox <sup>®</sup> G200eW w/ 8MB memory         |
| Remote Management       | iDRAC6 optional                                  |
| Operating Systems       | OS-LINUX                                         |

Table 2-18 Server Specifications

#### 2.6.3 Front Panel

The front panel of the server is shown in Figure 2-11 and described in Table 2-19.

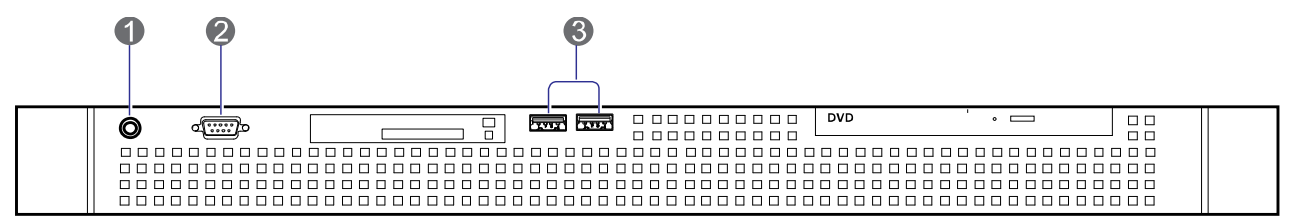

#### Figure 2-11 Front Panel of Server

| No. | Name          | No. | Name          |
|-----|---------------|-----|---------------|
| 1   | On/Off Switch | 2   | VGA Connector |
| 3   | USB Port      | /   | /             |

Table 2-19 Descriptions on Front Panel of Server

#### 2.6.4 Rear Panel

The rear panel of the server is shown in Figure 2-12 and described in Table 2-20.

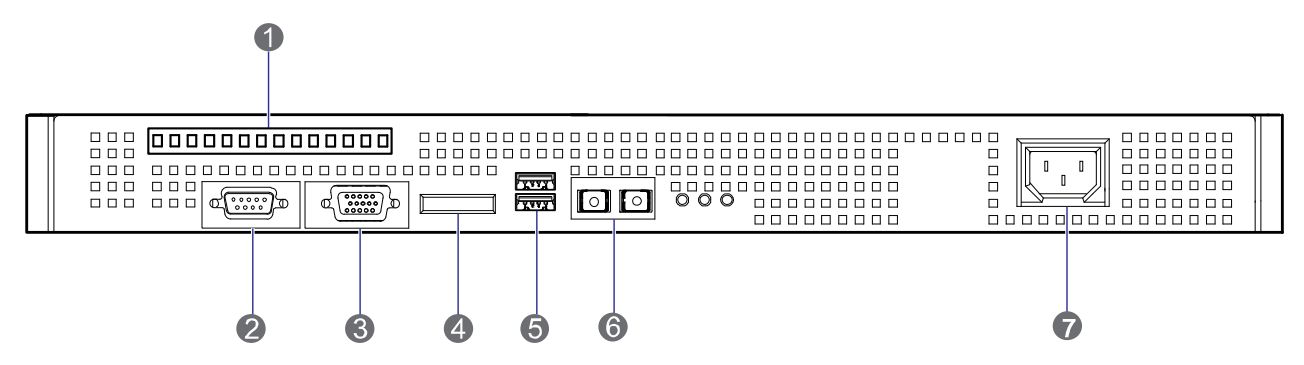

Figure 2-12 Rear Panel of Server

| No. | Name           | No. | Name                             |
|-----|----------------|-----|----------------------------------|
| 1   | PCIe Interface | 2   | Serial Port                      |
| 3   | VGA Connector  | 4   | E-SATA Interface                 |
| 5   | USB Port       | 6   | 100/1000 Mbps Ethernet Interface |
| 7   | AC Power Inlet | /   | /                                |

Table 2-20 Descriptions on Rear Panel of Server

### 2.7 PSU

### 2.7.1 Introduction

The PSU converts the AC voltage to DC voltage, to supply the internal units in the base station.

#### 2.7.2 Specifications

| ltem           |                              | Specification                  |  |
|----------------|------------------------------|--------------------------------|--|
| Input Property | Normal Operating<br>Voltage  | 100/220V AC                    |  |
|                | Extreme Operating<br>Voltage | 85–265V AC                     |  |
|                | Frequency                    | 47–63Hz                        |  |
|                | Max. Current                 | <4A (input voltage: 115V AC)   |  |
|                | Max. Surge Current<br>(<2ms) | <30A (115V AC), <50A (230V AC) |  |
| Output         | Voltage                      | 12V                            |  |
| Property       | Max. Current                 | 10A                            |  |

| Item                  |                                  | Specification                              |  |  |
|-----------------------|----------------------------------|--------------------------------------------|--|--|
|                       | Max. Power                       | 120W                                       |  |  |
|                       | Switching Frequency              | 100KHz                                     |  |  |
|                       | Efficiency                       | ≥86%                                       |  |  |
|                       | Hold Time                        | ≥10ms                                      |  |  |
|                       | Ripple Voltage                   | <64mVp-p                                   |  |  |
|                       | Normal Operating<br>Temperature  | 15℃ to 35℃                                 |  |  |
|                       | Extreme Operating<br>Temperature | <b>−30</b> °C to 60°C                      |  |  |
| Environment           | Storage Temperature              | –40°℃ to 85°℃                              |  |  |
| Property              | Operating Humidity               | <95%RH                                     |  |  |
|                       | Altitude                         | <2000m                                     |  |  |
|                       | MTBF                             | 100,000 hours                              |  |  |
|                       | Vibration                        | 10–500Hz, 2G, 60 minutes, X/Y/Z directions |  |  |
|                       | Over-voltage<br>Protection       | Self-recover via the clamping diode        |  |  |
| Protection            | Over-power Protection            | Self-recover                               |  |  |
| Property              | Short Circuit<br>Protection      | Self-recover                               |  |  |
| Safety<br>Requirement | Standard                         | CE60950/UL60950                            |  |  |
|                       | EMI                              | EN 55022 class B                           |  |  |
| EMC                   | EMS                              | EN 55024                                   |  |  |

Table 2-21 PSU Specifications

#### 2.7.3 Front Panel

The front panel of the PSU is shown in Figure 2-13.

| $\bigcirc$ | Nytera    | PSU622 | $\left[\right]$ | $\bigcirc$ |
|------------|-----------|--------|-----------------|------------|
|            | $\bigcup$ | OFFUN  | U               |            |

Figure 2-13 Front Panel of PSU

#### 2.7.4 Rear Panel

The rear panel of the PSU is shown in Figure 2-14 and described in Table 2-22.

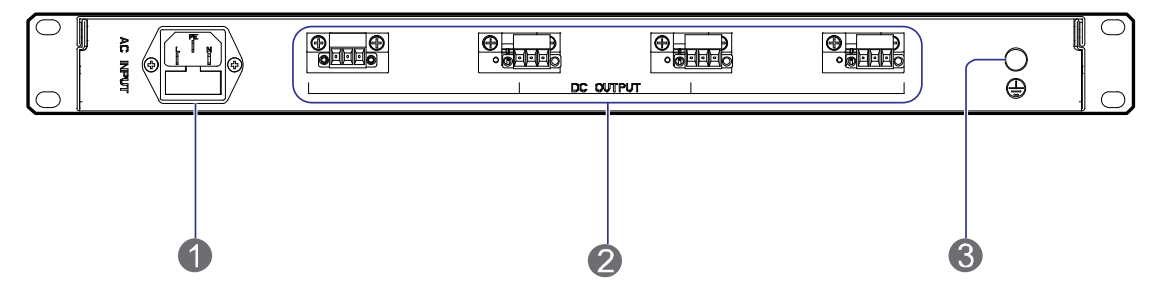

Figure 2-14 Rear Panel of PSU

| No. | Name            | Description                                          |
|-----|-----------------|------------------------------------------------------|
| 1   | AC Power Inlet  | 110/220V AC, ≤120W, 3-pin                            |
| 2   | DC Power Outlet | 12V±5% DC, terminal connector                        |
| 3   | Ground Terminal | ≤0.1 $\Omega$ , ≥2.5mm <sup>2</sup> , screw terminal |

Table 2-22 Descriptions on Rear Panel of PSU

### 2.8 DIU

#### 2.8.1 Introduction

It divides the RX signals into four parts and provides them to the CHUs respectively.

#### 2.8.2 Specifications

| ltem                 | Specification under Normal<br>Temperature (+15℃ to +35℃) | Specification under Extreme<br>Temperature (–30℃ to +60℃) |  |
|----------------------|----------------------------------------------------------|-----------------------------------------------------------|--|
| Frequency Range      | 400–470MHz                                               |                                                           |  |
| Operating Bandwidth  | 5MHz                                                     |                                                           |  |
| In-band Gain         | 7.5±0.5dB                                                | 7.5±1.5dB                                                 |  |
| Noise Figure         | ≤1.5dB                                                   | ≤1.8dB                                                    |  |
| Input VSWR           | ≤1.40                                                    | ≤1.50                                                     |  |
| Output VSWR          | ≤1.30                                                    | ≤1.50                                                     |  |
| In-band Ripple (P-P) | ≤0.5dB                                                   | ≤0.7dB                                                    |  |

| Item                      | Specification under Normal<br>Temperature (+15℃ to +35℃) | Specification under Extreme<br>Temperature (–30℃ to +60℃) |  |  |  |
|---------------------------|----------------------------------------------------------|-----------------------------------------------------------|--|--|--|
| Port Unbalance<br>(P-P)   | ≤1.0dB                                                   |                                                           |  |  |  |
| Isolation                 | ≥23dB                                                    | ≥20dB                                                     |  |  |  |
| Cross Modulation          | ≥-60dBc@-20dBm ≥-57dBc@-20dBm                            |                                                           |  |  |  |
| Operating Voltage         | 12–13.8V DC                                              |                                                           |  |  |  |
| Operating Current         | ≤300mA                                                   |                                                           |  |  |  |
| Allowed Input Power       | ≤10dBm                                                   |                                                           |  |  |  |
| Impedance                 | 50Ω                                                      |                                                           |  |  |  |
| Connector Type            | N connector (female)                                     |                                                           |  |  |  |
| Operating Humidity        | 5%–95%RH                                                 |                                                           |  |  |  |
| Operating<br>Temperature  | –30℃ to +60℃                                             |                                                           |  |  |  |
| Storage<br>Temperature    | –40°℃ to +85°℃                                           |                                                           |  |  |  |
| Max. Power<br>Consumption | 4W                                                       |                                                           |  |  |  |

Table 2-23 DIU Specifications

#### 2.8.3 Front Panel

The front panel of the DIU is shown in Figure 2-15.

|           | N<br>Hytera | DIU625 |          | $\cap$ | 0 |
|-----------|-------------|--------|----------|--------|---|
| $\square$ |             |        | XFF U ON | U      | 0 |

Figure 2-15 Front Panel of DIU

#### 2.8.4 Rear Panel

The rear panel of the DIU is shown in Figure 2-16 and described in Table 2-24.

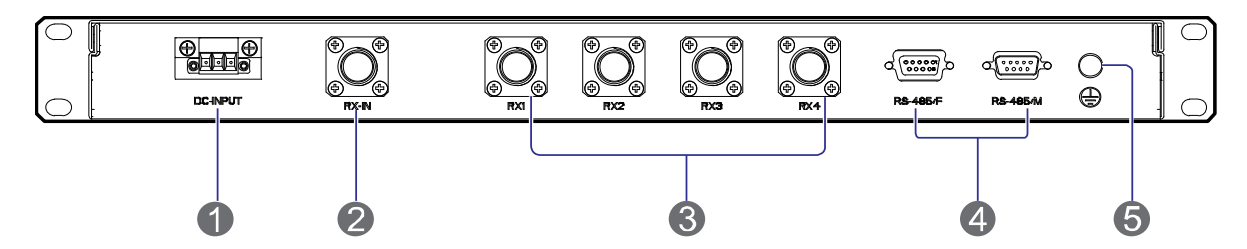

Figure 2-16 Rear Panel of DIU

| No. | Name Description    |                                                      |
|-----|---------------------|------------------------------------------------------|
| 1   | DC Power Inlet      | 12V DC, ≤15W, 3-pin                                  |
| 2   | RF Input Interface  | N connector (female)                                 |
| 3   | RF Output Interface | To connect with the CHU. N connector (female)        |
| 4   | Monitor Interface   | RS485 interface, DB9 connector (male/female)         |
| 5   | Ground Terminal     | ≤0.1 $\Omega$ , ≥2.5mm <sup>2</sup> , screw terminal |

Table 2-24 Descriptions on Rear Panel of DIU

### 2.9 DPU

#### **2.9.1** Introduction

The duplexer realizes the following functions:

- On the uplink, the duplexer sends the RX signal from the antenna to the DIU via the RX interface.
- On the downlink, the duplexer sends the TX signal from the COM to the antenna via the TX interface

#### 2.9.2 Specifications

|                                  | ltem         | Specification under Normal<br>Temperature (+15℃ to<br>+35℃) | Specification under Extreme<br>Temperature (–30℃ to<br>+60℃) |  |
|----------------------------------|--------------|-------------------------------------------------------------|--------------------------------------------------------------|--|
| Frequency Range                  |              | 400–470MHz                                                  |                                                              |  |
| Operating Bandwidth              |              | 5MHz                                                        |                                                              |  |
| Duplex Spacing                   |              | 10MHz                                                       |                                                              |  |
| Insertion                        | 350–420MHz   | ≤1.1dB                                                      | ≤1.3dB                                                       |  |
| Loss 420–480MHz                  |              | ≤1.2dB                                                      | ≤1.4dB                                                       |  |
| In-band Ripple (P-P) within 5MHz |              | <0.4dB ≤0.6dB                                               |                                                              |  |
| Input/Output VSWR                |              | ≤1.25                                                       | ≤1.50                                                        |  |
| Out-of-band                      | Out of band: | RX: ≥80dB                                                   | RX: ≥75dB                                                    |  |

| ltem                |         |                      |       | Specification under Normal<br>Temperature (+15℃ to<br>+35℃) | Specification under Extreme<br>Temperature (–30℃ to<br>+60℃) |
|---------------------|---------|----------------------|-------|-------------------------------------------------------------|--------------------------------------------------------------|
| Rejection           | +5MHz   |                      |       | TX: ≥60dB                                                   | TX: ≥55dB                                                    |
|                     | Out     | of                   | band: | RX: ≥60dB                                                   | RX: ≥55dB                                                    |
|                     | –5MH    | Z                    |       | TX: ≥80dB                                                   | TX: ≥75dB                                                    |
|                     | Out     | of                   | band: | RX: ≥80dB                                                   | RX: ≥75dB                                                    |
|                     | +10MI   | Hz                   |       | TX: ≥75dB                                                   | TX: ≥70dB                                                    |
|                     | Out     | of                   | band: | RX: ≥75dB                                                   | RX: ≥70dB                                                    |
|                     | -10Mł   | Ηz                   |       | TX: ≥80dB                                                   | TX: ≥75dB                                                    |
|                     | RX-TX   | ( Band               |       | ≥50dB                                                       | ≥45dB                                                        |
| Isolation           | RX Band |                      |       | ≥80dB                                                       | ≥75dB                                                        |
|                     | TX Band |                      |       | ≥80dB                                                       | ≥75dB                                                        |
| OIP3                |         |                      |       | ≥80dBm (∆f=250KHz)                                          |                                                              |
| Operating Tem       | peratur | е                    |       | +15℃ to +35℃                                                | <b>−30</b> °C to +75°C                                       |
| Storage Temperature |         |                      |       | –40°C to +85°C                                              |                                                              |
| Operating Humidity  |         |                      |       | 5%–95%                                                      |                                                              |
| Impedance           |         |                      |       | 50Ω                                                         |                                                              |
| Connector Type      |         | N connector (female) |       |                                                             |                                                              |

Table 2-25 DPU Specifications

#### 2.9.3 Front Panel

The front panel of the DPU is shown in Figure 2-17.

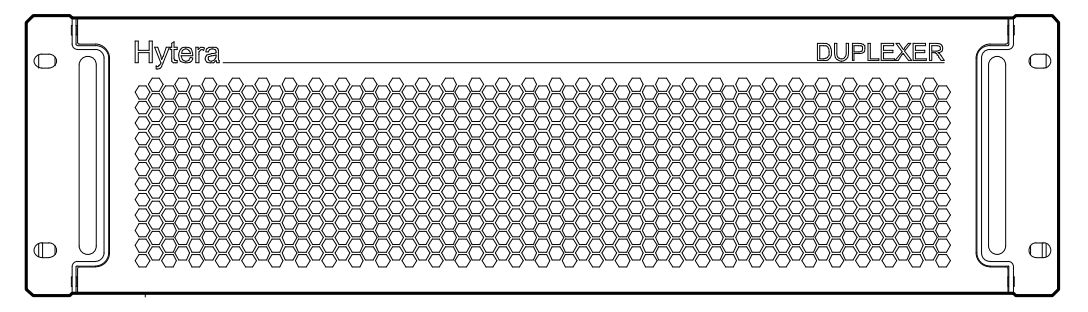

Figure 2-17 Front Panel of DPU

### 2.9.4 Rear Panel

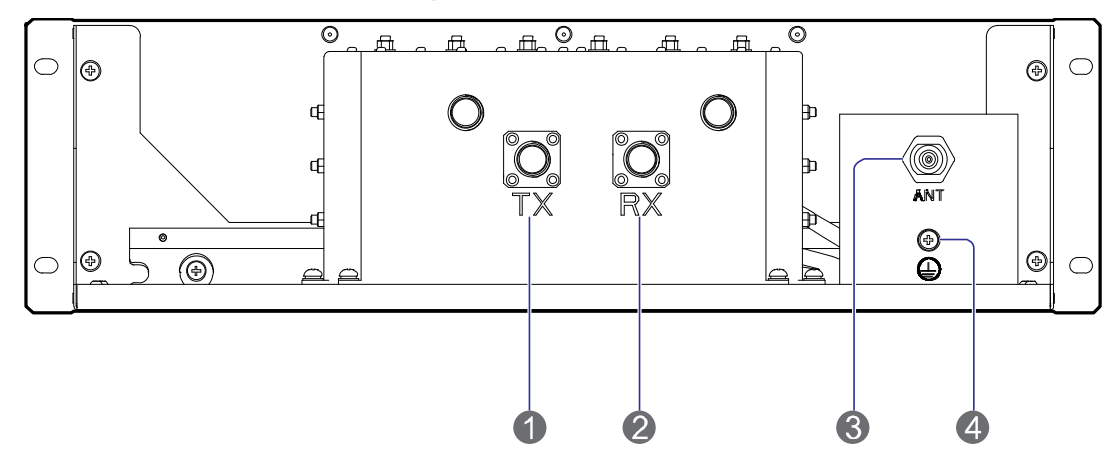

The rear panel of the DPU is shown in Figure 2-18 and described in Table 2-26.

Figure 2-18 Rear Panel of DPU

| No. | Name                   | Description                                          |
|-----|------------------------|------------------------------------------------------|
| 1   | TX Input Interface     | N connector (female)                                 |
| 2   | RX Output<br>Interface | N connector (female)                                 |
| 3   | Duplex Interface       | N connector (female)                                 |
| 4   | Ground Terminal        | ≤0.1 $\Omega$ , ≥2.5mm <sup>2</sup> , screw terminal |

Table 2-26 Descriptions on Rear Panel of DPU

### 2.10 COM

#### 2.10.1 Introduction

It combines the signals received from multiple CHUs, and sends them to the duplexer via the output interface.

#### 2.10.2 Specifications

| ltem                | Specification under Normal<br>Temperature (+15℃ to<br>+35℃) | Specification under Extreme<br>Temperature (–30℃ to +60℃) |
|---------------------|-------------------------------------------------------------|-----------------------------------------------------------|
| Frequency Range     | 400–470MHz                                                  |                                                           |
| Operating Bandwidth | 5MHz                                                        |                                                           |
| Channel Spacing     | ≥250kHz                                                     |                                                           |
| Channel Capacity    | 4                                                           |                                                           |
| Insertion Loss      | ≤3.0dB                                                      | ≤3.5dB                                                    |

|                             | Item                                  | Specification under Normal<br>Temperature (+15℃ to<br>+35℃) | Specification under Extreme<br>Temperature (–30℃ to +60℃) |
|-----------------------------|---------------------------------------|-------------------------------------------------------------|-----------------------------------------------------------|
| Out-of-band                 | Out of band:<br>±250kHz               | ≥10dB                                                       | /                                                         |
| Rejection                   | Out of band:<br>±500kHz               | ≥15dB                                                       | /                                                         |
|                             | Input                                 | ≤1.25                                                       | ≤1.50                                                     |
| Output                      |                                       | ≤1.50                                                       | ≤1.80                                                     |
| Isolation                   | Isolation between<br>Input Interfaces | ≥75dB                                                       |                                                           |
|                             | Reverse Isolation                     | ≥65dB                                                       |                                                           |
| Intermodulation Attenuation |                                       | ≤-65@2CH (Pin=47dBm, △f=250kHz)                             |                                                           |
| Harmonics Suppression       |                                       | ≥80dBc                                                      |                                                           |
| Mean Power                  |                                       | ≥100W (per channel)                                         |                                                           |
| Operating Temperature       |                                       | +15℃ to +35℃                                                | <b>−30</b> °C to +75°C                                    |
| Storage Temperature         |                                       | <b>−40</b> °C to <b>+85</b> °C                              |                                                           |
| Operating Humidity          |                                       | 5%–95%RH                                                    |                                                           |
| Impedance                   |                                       | 50Ω                                                         |                                                           |
| Connector Type              |                                       | N connector (female)                                        |                                                           |

Table 2-27 COM Specifications

#### 2.10.3 Rear Panel

The rear panel of the COM is shown in Figure 2-19 and described in Table 2-28.

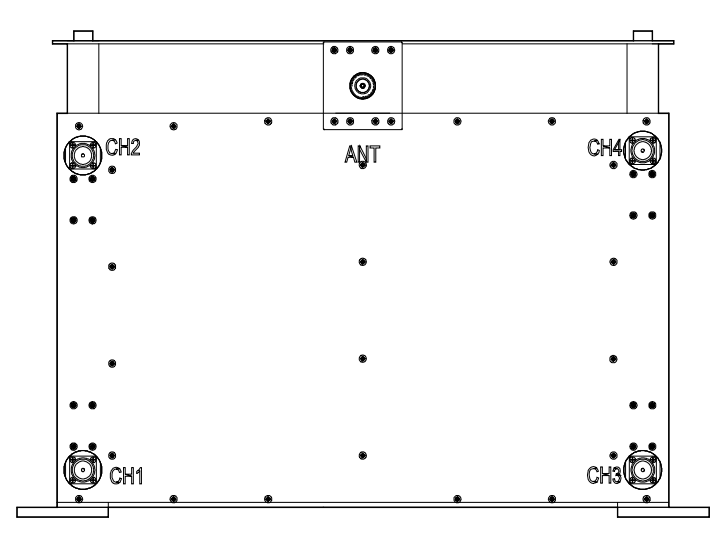

#### Figure 2-19 Rear Panel of COM

| Name | Description               | Remark               |
|------|---------------------------|----------------------|
| CH1  | Carrier input interface 1 | N connector (female) |
| CH2  | Carrier input interface 2 | N connector (female) |
| СНЗ  | Carrier input interface 3 | N connector (female) |
| CH4  | Carrier input interface 4 | N connector (female) |
| ANT  | Combined output interface | N connector (female) |

Table 2-28 Descriptions on Rear Panel of COM

# **3. Hardware Installation**

### **3.1 Safety Information**

Before performing any operation, read the following precautions and operation instructions carefully to ward off potential risks.

#### **3.1.1 Electrical Safety**

#### A Danger

Direct contact or indirect contact (through moist objects) with the high voltage or mains electricity may result in fatal danger.

- Never wear conductive objects such as watches, bracelets or rings during operation.
- Do use special tools during high voltage or AC operations.
- Take necessary measures to prevent entry of moisture into the equipment operating under moist environment.
- Make sure the equipment is well grounded to avoid damage as a result of lightning strikes.
- Disconnect the equipment from the power supply before installing or uninstalling it.
- Check the label on the cable to ensure correct connection.
- Make sure that the equipment is well grounded before connecting it to the power supply.
- Disconnect the equipment from the power supply if you find water or other liquids on the cabinet.
- Make sure all switches of the power distribution box are toggled to the "Off" position before installing any unit in the cabinet.

#### **3.1.2** Working Aloft

### Warning

Exert sufficient cautions to prevent any object from falling when working aloft.

- Take sound safety actions such as wearing the hamlet and safety belt properly.
- Do wear heat-retaining clothes for working in cold areas.
- Make sure that the ladder is safe for use, and overload is strictly prohibited.
- The slant of the ladder is suggested to be 75°. When using a ladder, place it on a stable ground, and take protective measures on the base part of the ladder for skid resistance.
- Handle and use all instruments and tools with care to avoid falling.

### **3.2 Installation Preparation 3.2.1 Technical Files**

The technical files required for the hardware installation are listed in Table 3-1.

| File Type     | File Name                                                                                                    | Description                                                         |
|---------------|----------------------------------------------------------------------------------------------------|---------------------------------------------------------------------|
| Instructional | Network Planning Drawing                                                                                                    | Provided by the R&D engineers or marketing personnel                |
| installation  | Site Survey Report                                                                                                    | Provided by the investigator according to the on-site investigation |
| Guidebook     | DS-6211 Lite Digital Trunking System<br>Product Description<br>DS-6211 Base Station Hardware<br>Description<br>DS-6211 Base Station Hardware<br>Installation Guide | Shipped with the equipment                                          |
| Other file    | Packing List                                                                                                    | Shipped with the equipment                                          |

Table 3-1 Technical Files

## Note

The Project Construction Scheme may be required for the hardware installation according to the actual needs.

#### 3.2.2 Personnel

Only the qualified personnel are allowed to install and configure the equipment. The number of required engineers is subject to the specific project.

#### **3.2.3 Instruments and Tools**

Before hardware installation, you shall prepare the instruments and tools listed in Table 3-2.

|               | Hex screwdriver (T9), slot type screwdriver (2#), Phillips          |
|---------------|---------------------------------------------------------------------|
| General Tools | screwdriver (PH0, PH2), 8" wrench (2 pcs), 15" wrench (2 pcs),      |
|               | expanding pliers, sealant gun, electric iron, diagonal pliers, claw |
|               | hammer, paper knife, power strip and A type ladder                  |
| Special Tools | Anti-static wrist strap, cable peeler, crimping pliers and terminal |
|               | pliers                                                              |

Meters

Multimeter and power meter

Table 3-2 Instruments and Tools

#### **3.2.4** Unpacking the Base Station

#### **Checking the Package Container**

After the equipment arrives at the installation site, you should do the following check tasks:

• Check against the Packing List on the package container.

If any item is inconsistent with the Packing List, please contact us immediately.

• Check whether the package container is in good condition and not placed upside down during transportation.

If the package container is damaged seriously or soaked, please contact us immediately.

### Note

Keep the package container, equipment and packing materials properly, and photograph them for reference.

After the above check tasks are completed, you can unpack the base station.

#### Unpacking the Wooden Case

### Caution

- > Avoid collision with the gate or wall while carrying the equipment.
- > Never touch the parts or unpainted surfaces with sweat-soaked or dirty gloves.
- Carry the wooden case into or near the equipment room before unpacking. This can prevent the cabinet from being damaged.

| Tools | Claw hammer, slot type screwdriver and wrench |
|-------|-----------------------------------------------|
|-------|-----------------------------------------------|

To unpack the wooden case, do as follows:

**Step 1** Wear the anti-static gloves.

**Step 2** Lay the wooden case on the ground with the wooden frame facing downwards. See Figure 3-1.

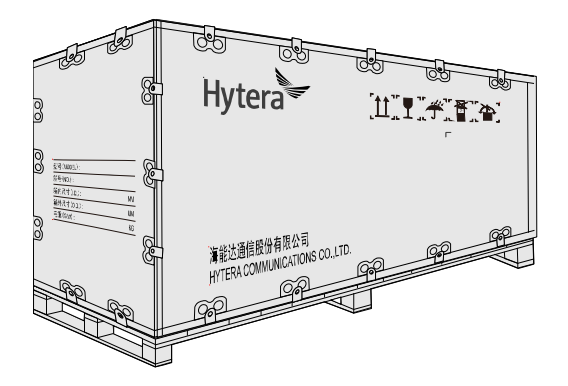

Figure 3-1 Laying the Wooden Case

**Step 3** Pull the tongue piece on the wooden cover straight using the wench, claw hammer or screwdriver. See Figure 3-2.

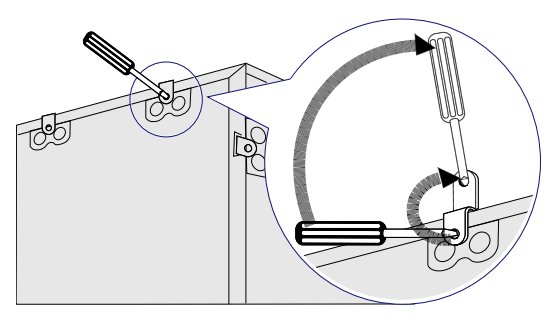

Figure 3-2 Pulling the Tongue Piece Straight

- Step 4 Remove the cover (see the up arrow in Figure 3-3). If you see a cabinet, proceed to the next step directly. If you see a carton, take it out from the wooden case and unpack as instructed in "Unpacking the Carton" before the next step.
- **Step 5** Pull the tongue piece straight on the side wooden plate and remove the plate. See the right arrow in Figure 3-3.

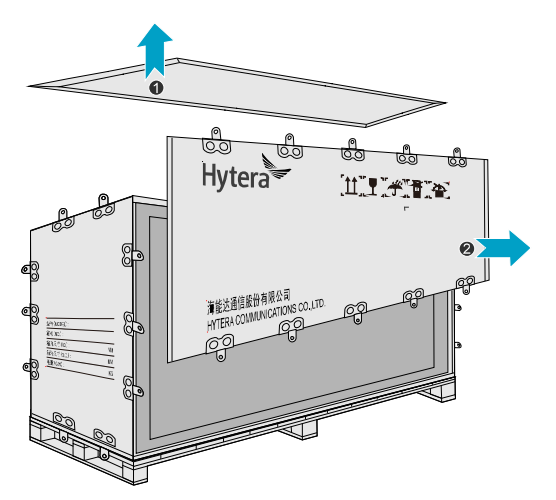

Figure 3-3 Removing the Wooden Cover and Side Wooden Plate

**Step 6** Place the cabinet upright with the wheels facing downwards.

#### **Unpacking the Carton**

| Tools P | Paper knife |
|---------|-------------|
|---------|-------------|

To unpack the carton, do as follows:

Step 1 Cut the strap along the seam of the carton cover using the paper knife. See Figure 3-4.

#### Caution

Apply a moderate force, to avoid damage to the internal articles.

**Step 2** Open the carton and take out the articles.

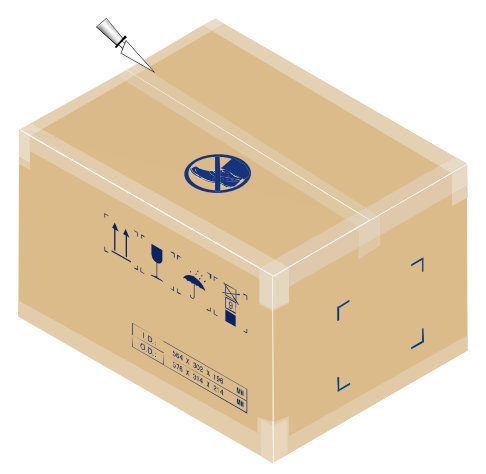

Figure 3-4 Unpacking the Carton

#### **Checking the Articles**

After unpacking the wooden case and carton, carefully check the received articles according to the Packing List.

You should perform the following check tasks:

- Checking the appearance
  - > All articles shall be free from defects such as deformation or rupture.
  - > The cabinet shall be firm.
  - > The characters on the articles shall be clear.
- Checking the parts and accessories

The complete parts and accessories required for the hardware installation shall be contained in the package.

• Checking the internal units of the base station

Each kind of the internal unit shall comply with the Packing List in respect of the model and total number, and shall be free from defects such as break or looseness.

After check, the project supervisor and the client have to sign the Packing List together for confirmation.

### **3.3 Installation Location for the Internal Unit**

For the installation locations for the internal units, see Figure 3-5.

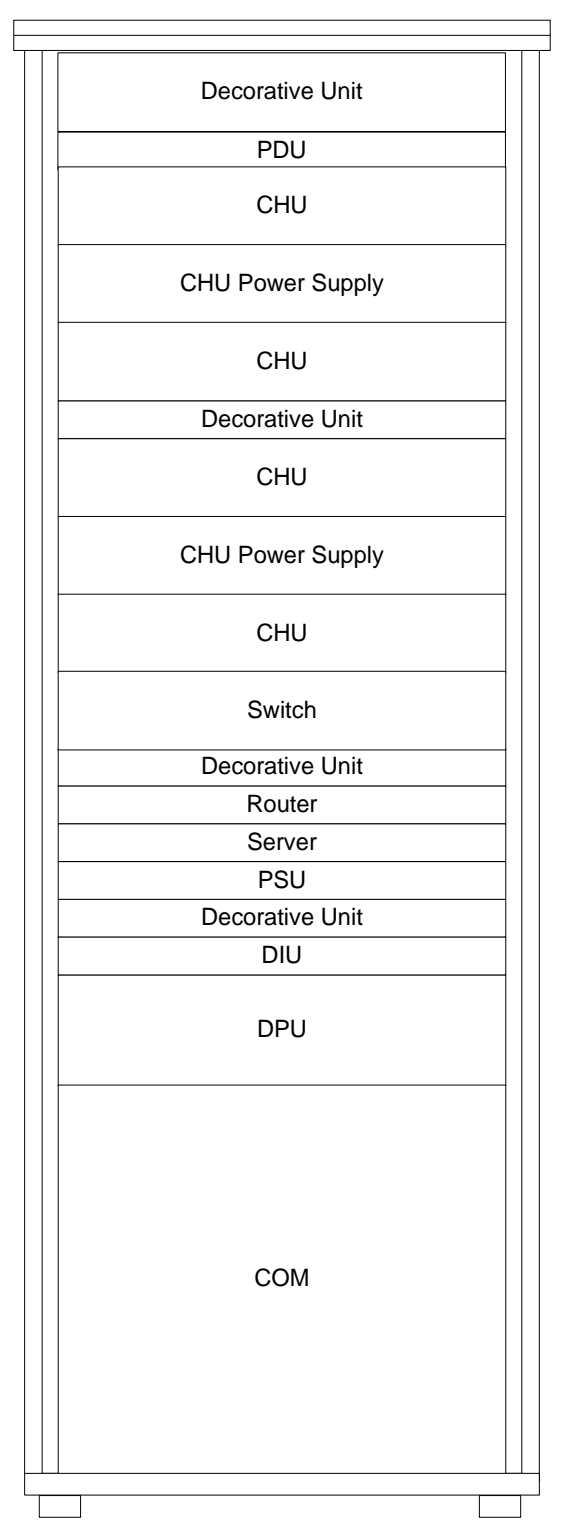

Figure 3-5 Installation Locations for Internal Units of 4-Carrier Base Station

### **3.4 Installation Flow**

For the base station installation flow, see Figure 3-6.

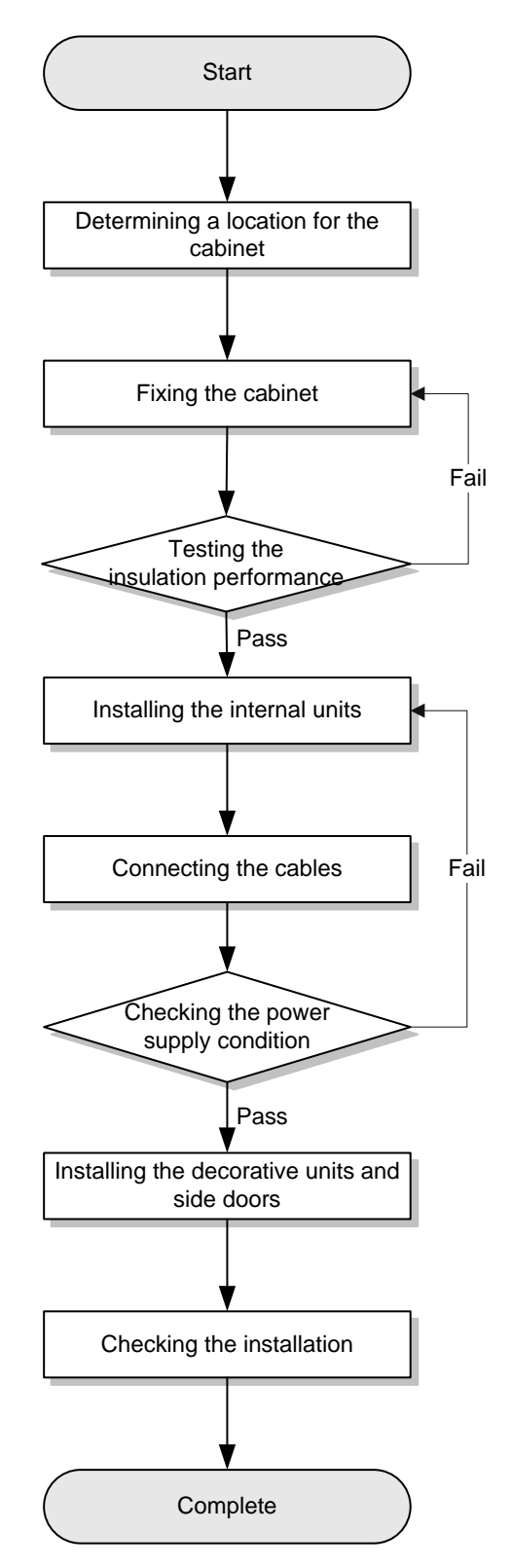

Figure 3-6 Installation Flow

### 3.5 Wiring Diagram

For the wiring diagram for the base station, see Figure 3-7.

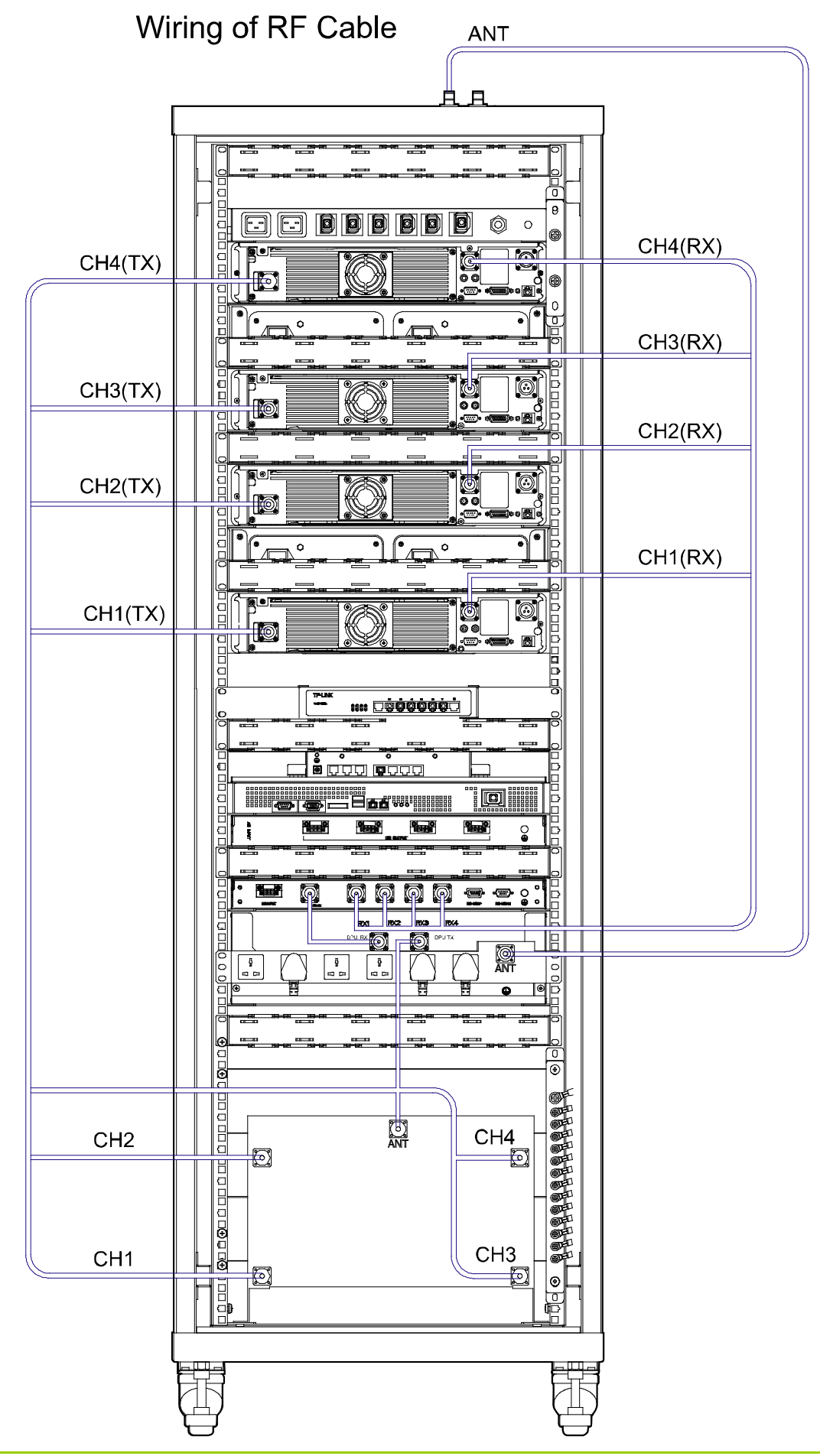

### Wiring of Signal Cable

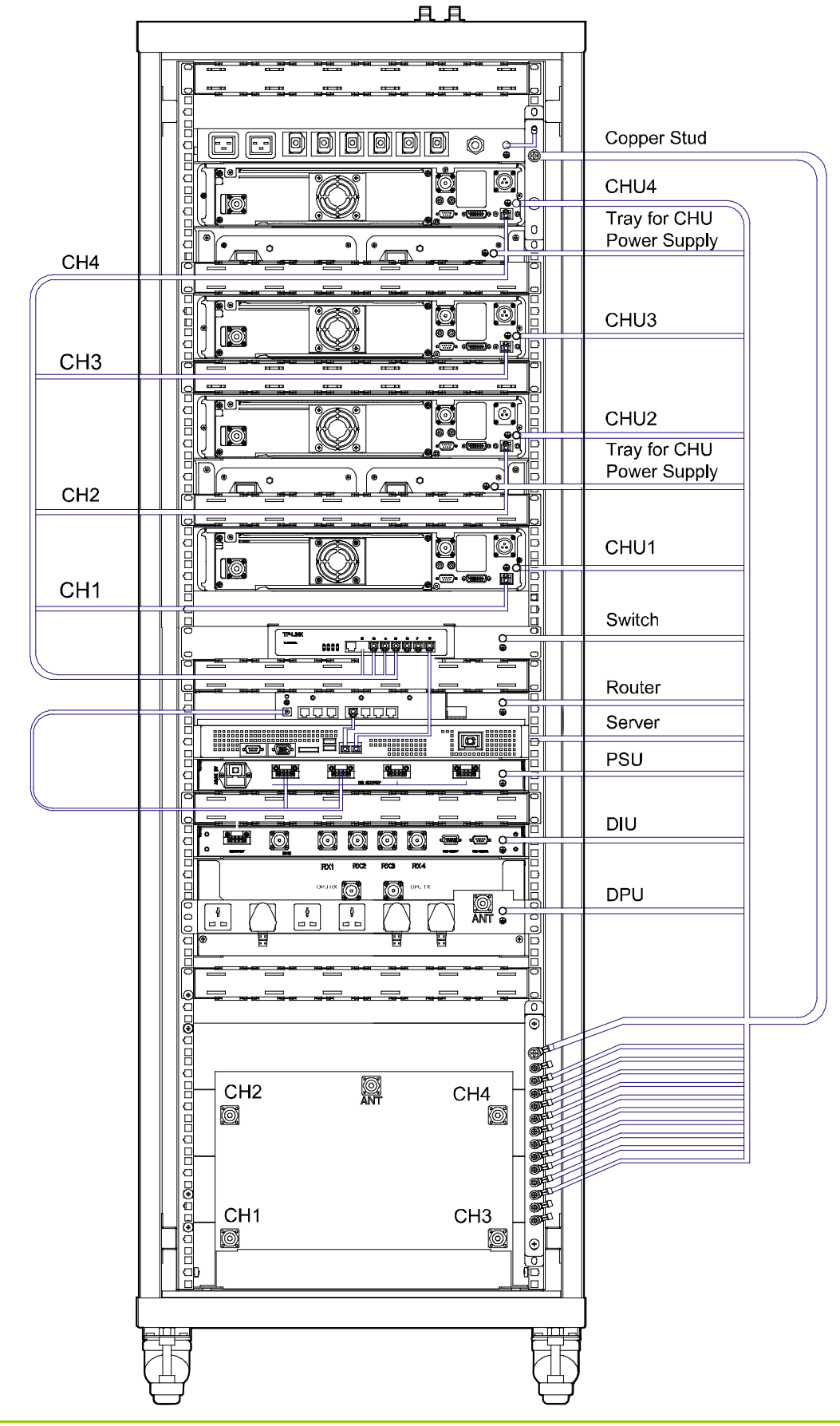

Wiring of Power Cord

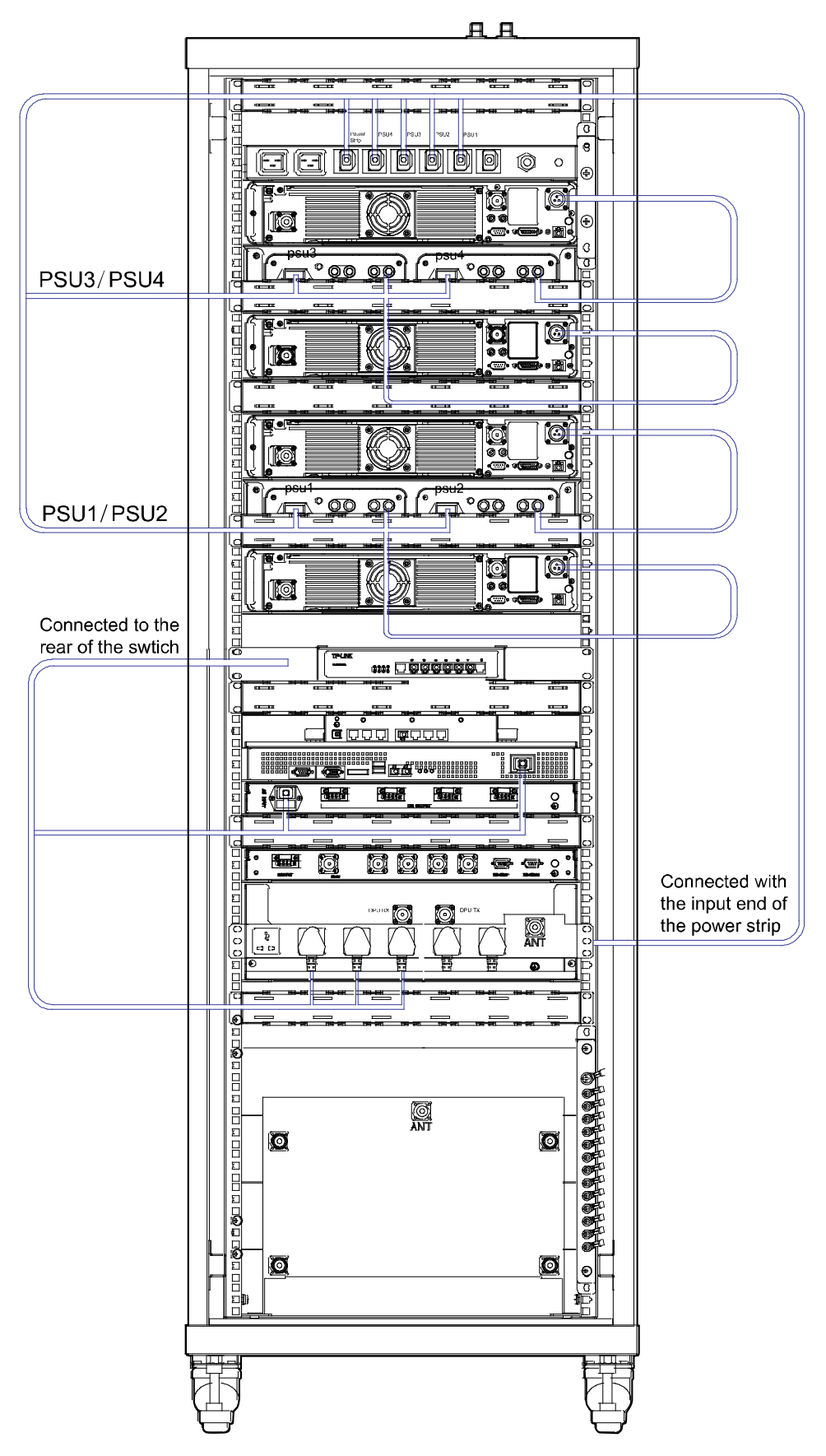

Figure 3-7 Wiring Diagram for 4-carrier Base Station

### 3.6 Installing the Cabinet

#### **3.6.1** Determining a Location for the Cabinet

Determine a location for the cabinet as per the drawing. There shall be a clearance of at least 600mm before the front door and back door of the cabinet. See Figure 3-8.

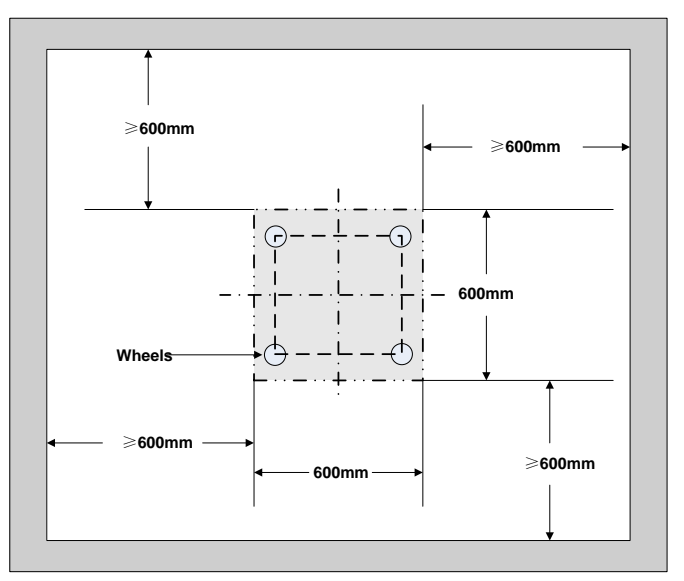

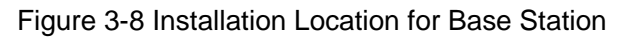

#### **3.6.2** Fixing the Cabinet

To fix the cabinet, do as follows:

- Step 1 Push the cabinet to the location determined above, with its front side facing properly
- Step 2 Fix the cabinet by tightening the four bolts at the bottom of the cabinet. See Figure 3-9.
  - 1. Loosen the upper nut by the wrench.
  - 2. Loosen the lower nut by the wrench. And the cabinet will be lifted to an appropriate height automatically.
  - 3. Tighten the upper nut.

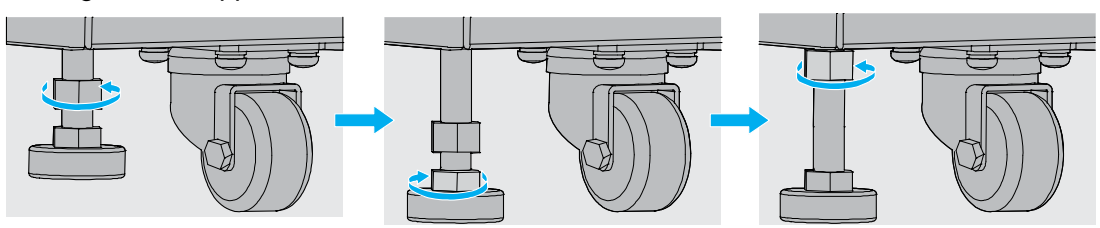

Figure 3-9 Fixing the Bolt

#### **3.6.3** Testing the Insulation Performance

After the cabinet is fixed, test the insulation performance via the following steps:

**Step 1** Toggle the multimeter to the "M $\Omega$ " position.

**Step 2** Measure the resistance between the bolt and cabinet.

### Note

If the resistance is above  $5M\Omega$ , it means the cabinet is insulated properly; otherwise, check whether an insulation part is damaged or not mounted, and fix the cabinet again for testing the insulation performance.

#### **3.7 Installing the Internal Units**

#### 3.7.1 Opening the Front Door and Back Door

Open the front door and back door of the cabinet. See Figure 3-10.

- **Step 1** Unlock, and then remove the key from the keyhole in a vertical position.
- Step 2 Press the PUSH button until the handle has bounced.
- Step 3 Turn the handle counter-clockwise.
- Step 4 Pull the handle outward and open the door.

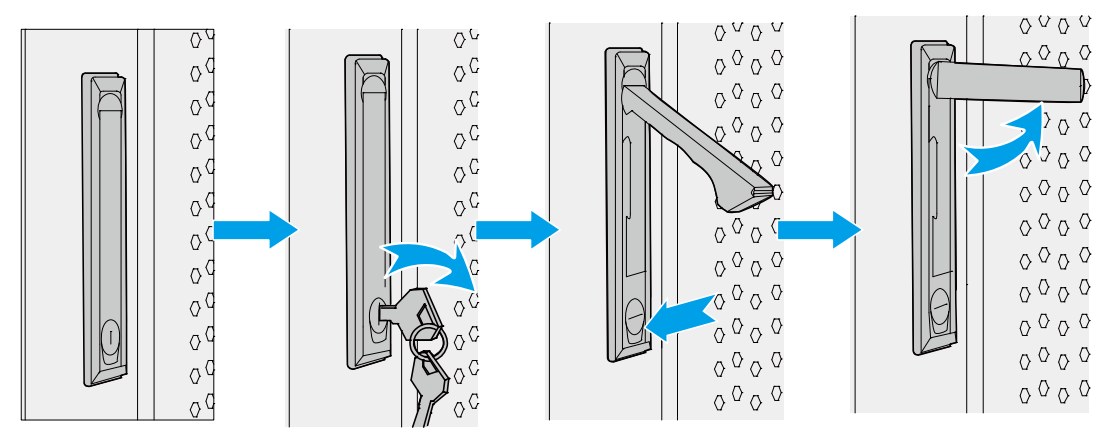

Figure 3-10 Opening the Front Door and Back Door

#### 3.7.2 Removing the Side Door

Press the two latches downwards simultaneously and pull the side door outwards. See Figure 3-11.

#### 

Take care to avoid bodily injuries while removing the side door.

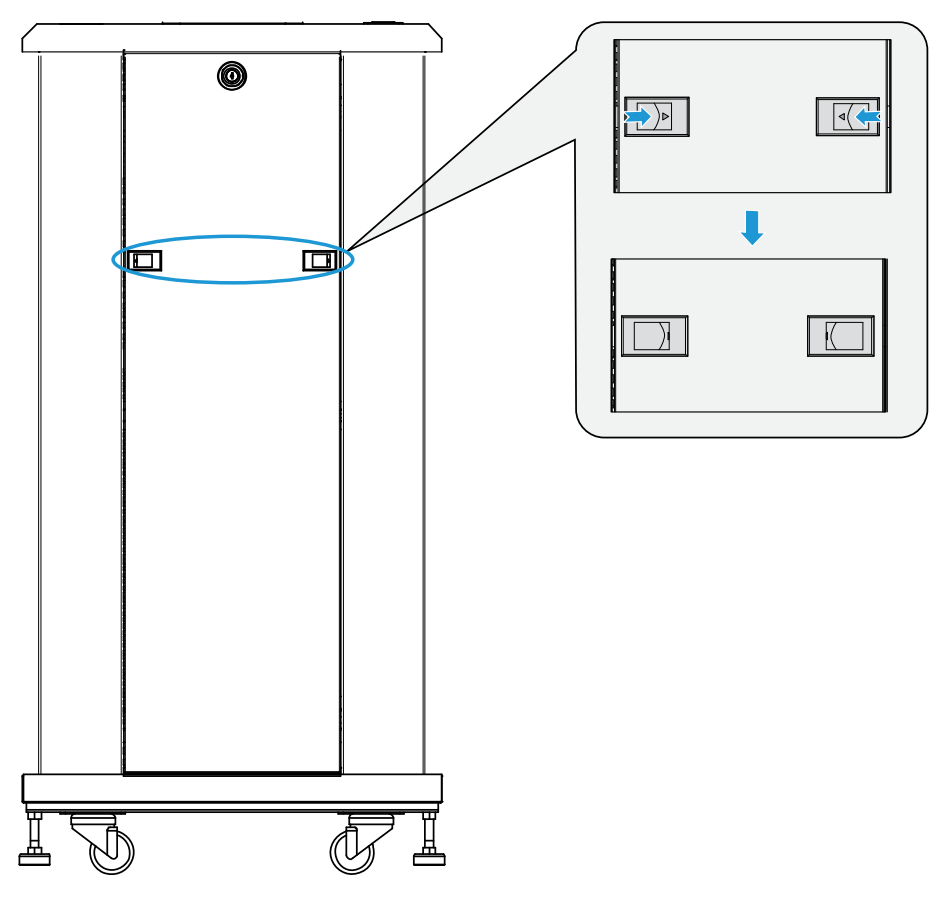

Figure 3-11 Removing the Side Door

#### **3.7.3 Installing the Internal Units** Installing the CHU

The PDU, CHU, CHU power supply, switch, server, DIU and DPU can be installed similarly. The following section takes the CHU installation for example.

**Step 1** Plan the installation locations for the internal units.

Plan the installation locations according to the scale on the cabinet and the height of the internal units, and install the floating nuts properly on upright column of the cabinet to fix the screw.

- **Step 2** Install the tray.
  - 1. Place the tray at the planned location, and align its waist-shaped hole with the square hole in the upright column.
  - 2. Tighten the screw to secure the tray. See Figure 3-12.

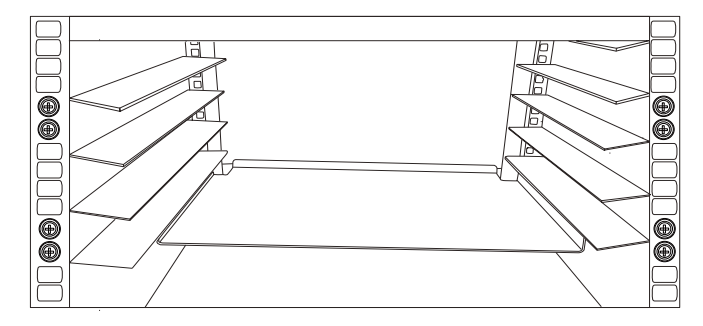

Figure 3-12 Installing the Tray

### Note

As there are a wide variety of trays, here we only take two kinds of them for example

Step 3 Place the CHU on the tray, and push the tray until the waist-shaped holes on the front panel of the MTU fit the upright column. See Figure 3-13.

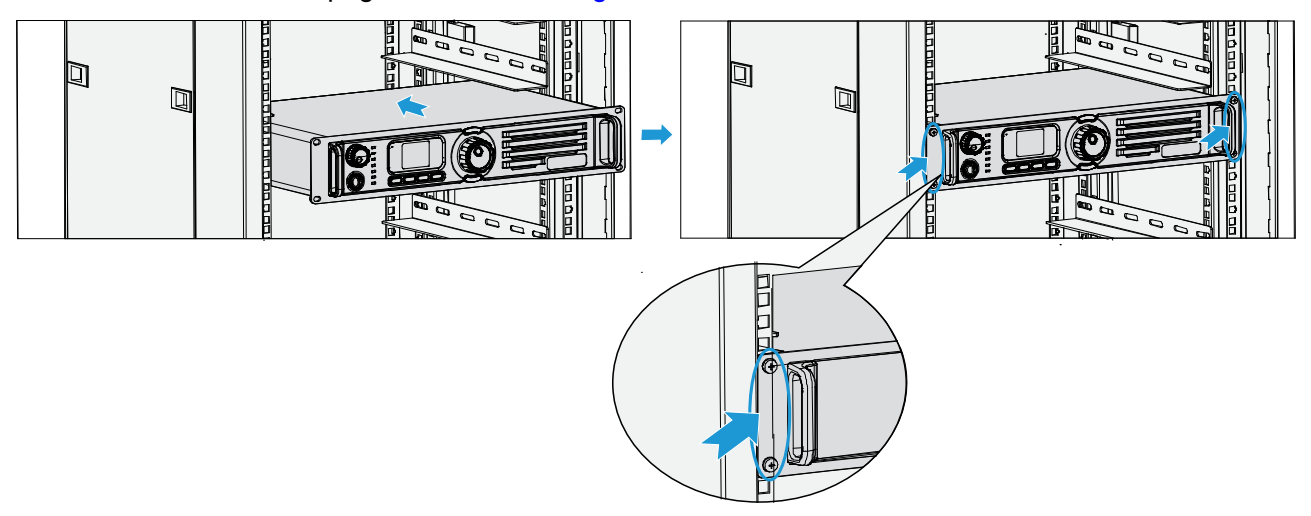

Figure 3-13 Installing the CHU

**Step 4** Tighten the screws on the front panel.

#### Installing the Router

The router shall be installed from the back of the cabinet. See Figure 3-14.

- **Step 1** Place the router in the right position, and align its ears with the square holes in the upright column.
- **Step 2** Tighten the screws to secure the router.

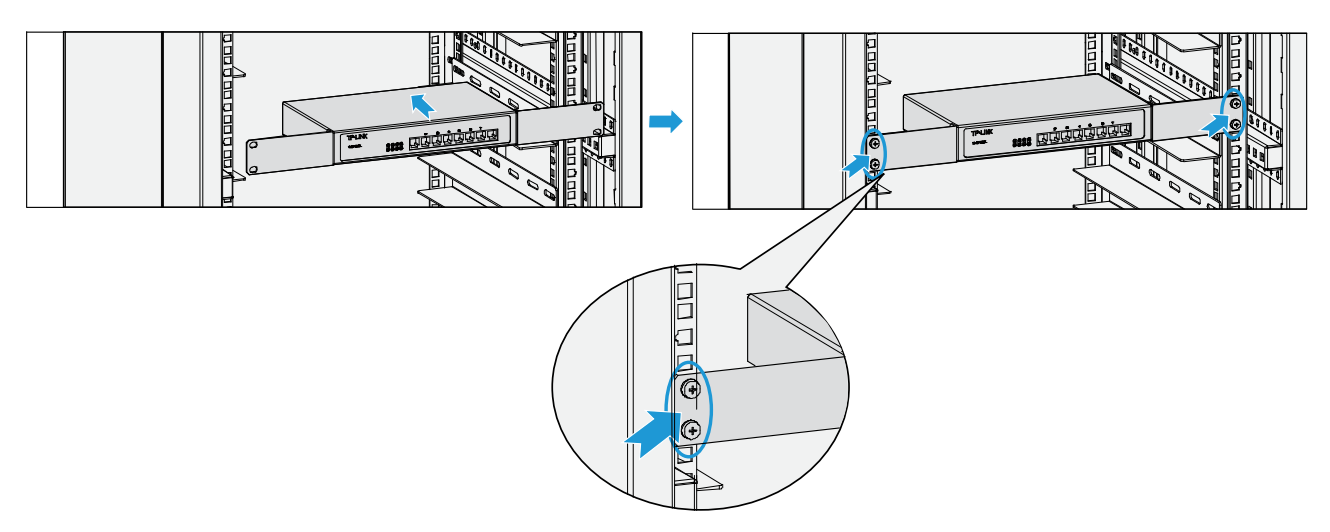

Figure 3-14 Installing the Router

#### Installing the COM

The COM shall be installed from the back of the cabinet. See Figure 3-15.

- **Step 1** Place the COM on the holder, and slide it until the screw holes in the COM are aligned with those in the holder.
- **Step 2** Tighten the screws on the holder.

#### Caution

Take care to avoid bodily injuries while carrying the heavy COM.

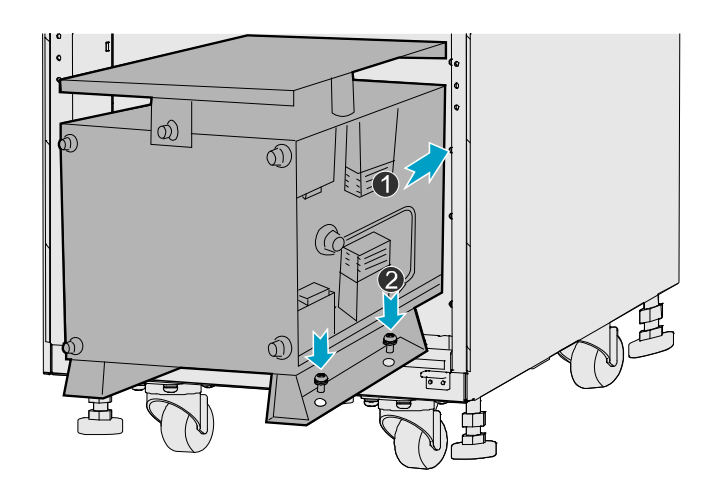

Figure 3-15 Installing the COM

#### **3.7.4** Connecting the Internal Cables

Connect the internal cables properly according to the cable location and label. See Figure 3-16.

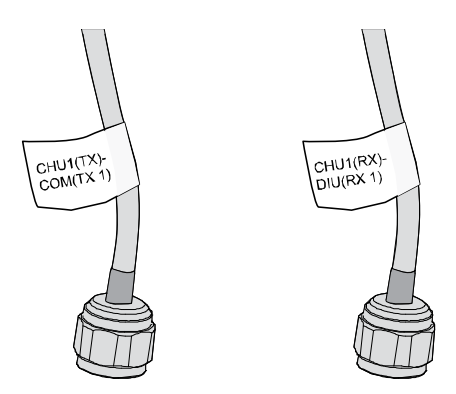

Figure 3-16 Outline of Cable

### Note

In Figure 3-16, the description "CHU1(TX)-COM(TX 1)" on the label tells you that the corresponding cable shall be connected between the TX interface of CHU1 and TX1 interface of the COM; while the description "CHU1(RX)-DIU(RX 1) on the label tells you that the corresponding cable shall be connected between the RX interface of CHU1 and RX1 interface of the DIU.

#### **3.7.5** Installing the Decorative Unit

After the power supply condition is checked (see 3.9.4 Checking the Power Supply Condition), install the decorative unit in the empty frame. See Figure 3-17.

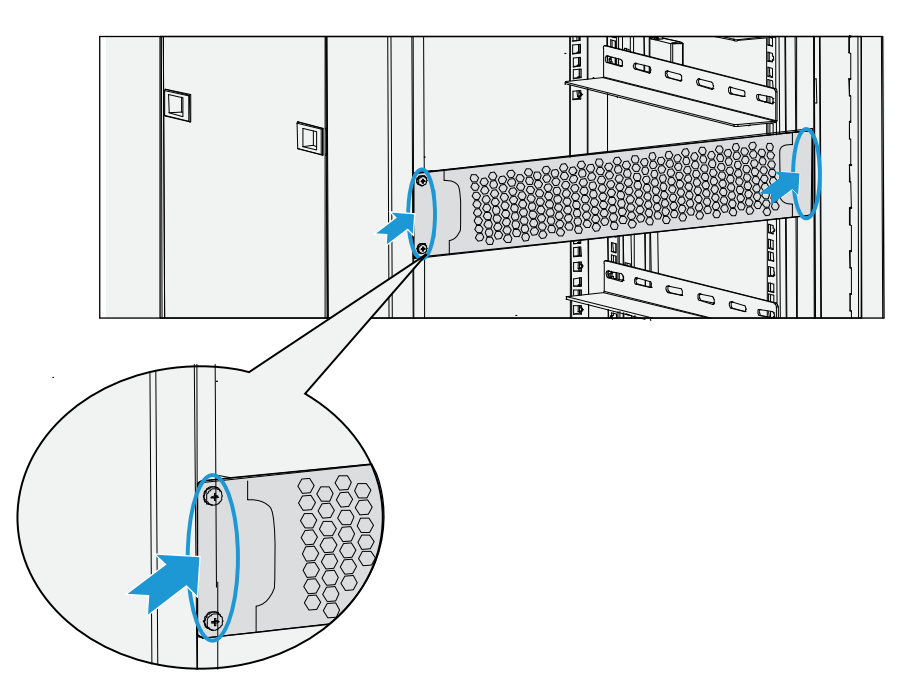

Figure 3-17 Installing the Decorative Unit

#### 3.7.6 Installing the Side Door

Align the side door with the cabinet, and keep pressing it until the latches have bounced.

### **3.8 Connecting the External Cables 3.8.1 Requirements**

The following requirements shall be met before connecting the external cables:

- The cabinet has been installed properly.
- All the internal units in the cabinet have been installed, and the On/Off Switch on all appropriate internal units is toggled to the "Off" position.

#### **3.8.2** Cables to Be Connected

The external cables shall be connected to the interfaces in the EIB on the top of the cabinet. For details on the cables, see Table 3-3.

| Name               | Color                      | Remark                                                      |
|--------------------|----------------------------|-------------------------------------------------------------|
| Ground Cable       | Yellowish green            | 6mm <sup>2</sup> , 49-core, 450/750V, outer diameter: 8.1mm |
| AC Power Cord      | Red, blue, yellowish green | 6mm <sup>2</sup> , 3pcs                                     |
| RF Cable           | Black                      | 75Ω coaxial cable, 4pcs                                     |
| RJ45 Adapter Cable | Grey                       | 8-core, $100\Omega$ twisted-pair cable, 3pcs                |
| DB9 Adapter Cable  | Grey                       | 3-core, serial cable, 1pcs                                  |
| RJ48 Adapter Cable | Grey                       | 4-core, 120Ω twisted-pair cable, 1pcs                       |

Table 3-3 Cables to Be Connected

### **3.9 Performing Post-installation Check 3.9.1 Requirements**

The following requirements shall be met before you perform the post-installation check.

- The cabinet has been installed properly.
- All the internal units have been installed properly in the cabinet.
- The cables have been connected properly.
- All switches of the power distribution box are set to the "Off" position.

#### **3.9.2** Checking the Cabinet

Check the cabinet according to Table 3-4.

| No. | Item                                                               |
|-----|--------------------------------------------------------------------|
| 1   | Check whether the location of the cabinet conforms to the drawing. |

| No. | Item                                                                                                    |
|-----|----------------------------------------------------------------------------------------------------|
| 2   | Check whether all the internal units are installed properly, and all cables in the cabinet are connected correctly.     |
| 3   | Check whether the side doors are installed and the ground cable is connected properly.                                  |
| 4   | Check whether all screws are tightened.                                                                                 |
| 5   | Check whether the cabinet is stable in its place and looks tidy.                                                        |
| 6   | Check whether the surface of the cabinet is clean and well painted, and no dust or other sundries exist in the cabinet. |
| 7   | Check whether the marks on the cabinet are correct and clear.                                                           |
| 8   | Check whether the disuse interfaces on the top of the cabinet are covered with the plastic dust caps.                   |
| 9   | Check whether all parts of the cabinet are in good condition.                                                           |

Table 3-4 Checklist for the Cabinet

### **3.9.3** Checking the Cable

Check the cables according to Table 3-5.

| No. | Item                                                                                                    |
|-----|----------------------------------------------------------------------------------------------------|
| 1   | Check whether all cables are in good condition.                                                                               |
| 2   | Check whether there are no joints on all cables.                                                                              |
| 3   | Check whether the ground cable is excessive. If yes, please cut the excessive part off.                                       |
| 4   | Check whether the power cord and ground cable are connected properly.                                                         |
| 5   | Check whether the bare wire and OT handle of the terminal is sealed with the insulation tape or heat shrinkable sleeve.       |
| 6   | Check whether the power cord and ground cable are tied separately.                                                            |
| 7   | Check whether all cables are tied neatly and evenly, and whether the cable ties are facing the same direction and cut neatly. |
| 8   | Check whether the labels on the cables are clear and neat.                                                                    |

Table 3-5 Checklist for the Cable

#### 3.9.4 Checking the Power Supply Condition

### 

Before connecting the base station to the power supply, measure the resistance at all power connectors and ground connectors using the multimeter, and check whether the short circuit exists.

Check the power supply condition via the following steps:

- **Step 1** Check whether the input voltage from the mains electricity satisfies the local requirements, and whether the live wire and null wire are connected correctly.
- **Step 2** Toggle all power switches on the power strip to the "On" position.
- **Step 3** Toggle the power switch on the CHU power supply to the "On" position.
- Step 4 Toggle the On/Off Switch to the "On" position.
- **Step 5** Toggle the power switch on the PSU to the "On" position.
- **Step 6** Toggle the power switch on the DIU to the "On" position.

| Step 7 | Check the power suppl | y condition for the internal | units according to Table 3-6. |
|--------|-----------------------|------------------------------|-------------------------------|
|        |                       | <b>,</b>                     |                               |

| Internal Unit    | LED Indication for Normal Power Supply |  |
|------------------|----------------------------------------|--|
| CHU              | The PWR indicator is on.               |  |
| CHU Power Supply | The PWR indicator is on.               |  |
| Switch           | The PWR indicator is on.               |  |
| Router           | The PWR indicator is on.               |  |

Table 3-6 Checklist for Power Supply Condition

### Note

If an internal unit does not give the normal power supply indication, connect the base station to the power supply again, or re-install the internal unit after disconnecting the power supply. If this problem still exists, please contact us.

#### 3.9.5 Checking the Environment

Check the environment according to Table 3-7.

| No. | Item                                                                                                    |  |  |
|-----|----------------------------------------------------------------------------------------------------|--|--|
| 1   | Check whether the equipment room is clean and tidy.                                                                     |  |  |
| 2   | Check whether there are cable ties and sundries in the wiring rack, at the bottom of the cabinet or around the cabinet. |  |  |

| No. | Item                                                                                |
|-----|-------------------------------------------------------------------------------------|
| 3   | Check whether there are cable ties and sundries on the floor of the equipment room. |

Table 3-7 Checklist for Environment

# **4. Basic Operations**

#### 4.1 Powering up the Base Station

- **Step 1** Connect the AC power supply.
- Step 2 Toggle all power switches on the power strip to the "On" position.
- **Step 3** Toggle the power switch on the CHU power supply to the "On" position.
- **Step 4** Toggle the **On/Off Switch** to the "On" position.
- **Step 5** Toggle the power switch on the PSU to the "On" position.
- **Step 6** Toggle the power switch on the DIU to the "On" position.

#### 4.2 Powering off the Base Station

- **Step 1** Toggle the power switch on the DIU to the "Off" position.
- **Step 2** Toggle the power switch on the PSU to the "Off" position.
- Step 3 Toggle the On/Off Switch to the "Off" position.
- **Step 4** Toggle the power switch on the CHU power supply to the "Off" position.
- **Step 5** Toggle all power switches on the power strip to the "Off" position.
- Step 6 Disconnect the AC power supply.

# **5. Routine Maintenance**

### 5.1 Purpose

The routine maintenance is to ensure stable and reliable operation of the device. It can help you to know the operation status of the device, so as to detect potential troubles and remove them on time.

The routine maintenance is performed for the following specific purposes:

- Remove all potential troubles to keep the system work properly.
- Ensure that all performance and service specifications can meet the related requirements.
- Ensure good collaboration within the entire system.
- Ensure that new devices or upgraded devices can access the system properly.

### 5.2 Tasks

- Clean the equipment room regularly.
- Check the working status of the base station regularly. If an abnormal situation occurs, handle it in time.
- Clean the base station regularly.

# **A Abbreviations**

| Abbr. | Full Name                                    |
|-------|----------------------------------------------|
| СОМ   | Combiner                                     |
| DIU   | Divider Unit                                 |
| DPU   | Duplexer Unit                                |
| EMI   | Electro Magnetic Interference                |
| EMS   | Electro Magnetic Susceptibility              |
| GPS   | Global Positioning System                    |
| MTBF  | Mean Time between Failures                   |
| OIP3  | Output 3 <sup>rd</sup> order Intercept Point |
| PDM   | Power Distribution Module                    |
| PDU   | Power Distribution Unit                      |
| PSU   | Power Supply Unit                            |
| VGA   | Video Graphics Array                         |

#### FCC Warning:

Any Changes or modifications not expressly approved by the party responsible for compliance could void the user's authority to operate the equipment.

This device complies with part 15 of the FCC Rules. Operation is subject to the following two conditions: (1) This device may not cause harmful interference, and (2) this device must accept any interference received, including interference that may cause undesired operation.

This equipment complies with FCC radiation exposure limits set forth for an uncontrolled environment .This equipment should be installed and operated with minimum distance 2.5 m between the radiator& your body.

#### **Industry Canada**

This device complies with Industry Canada licence-exempt RSS standard (s). Operation is subject to the following two conditions: (1) this device may not cause interference, and (2) this device must accept any interference, including interference that may cause undesired operation of the device.

Le présent appareil est conforme aux CNR d'Industrie Canada applicables aux appareils radio exempts de licence.

L'exploitation est autorisée aux deux conditions suivantes:

(1) l'appareil ne doit pas produire de brouillage, et

(2) l'utilisateur de l'appareil doit accepter tout brouillage radioélectrique subi, même si le brouillage est susceptible d'en compromettre le fonctionnement.

The term "IC:" before the certification/registration number only signifies that the Industry Canada technical specifications were met.

Under Industry Canada regulations, this radio transmitter may only operate using an antenna of a type and maximum (or lesser) gain approved for the transmitter by Industry Canada. To reduce potential radio interference to other users, the antenna type and its gain should be so chosen that, the equivalent isotropically radiated power (e.i.r.p.) is not more than that necessary for successful communication.

Conformément à la réglementation d'Industrie Canada, le présent émetteur radio peut fonctionner avec une antenne d'un type et d'un gain maximal (ou inférieur) approuvé pour l'émetteur par Industrie Canada. Dans le but de réduire les risques de brouillage radioélectrique à l'intention des autres utilisateurs, il faut choisir le type d'antenne et son gain de sorte que la puissance isotrope rayonnée équivalente (p.i.r.e.) ne dépasse pas l'intensité nécessaire à l'établissement d'une communication satisfaisante. This product meets the applicable Industry Canada technical specifications.

Le present matériel est conforme aux specifications techniques applicables d'Industrie Canada.

This Class A digital apparatus complies with Canadian ICES-003.

IC Radiation Exposure Statement:

This equipment complies with IC RF radiation exposure limits set forth for an uncontrolled environment. This transmitter must not be co-located or operating in conjunction with any other antenna or transmitter.

This equipment should be installed and operated with minimum distance 2.5m between the radiator & your body.